# ADSP-BF538F EZ-KIT Lite® Evaluation System Manual

Revision 1.1, March 2008

Part Number 82-000945-01

Analog Devices, Inc. One Technology Way Norwood, Mass. 02062-9106

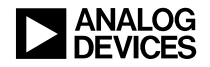

#### **Copyright Information**

©2008 Analog Devices, Inc., ALL RIGHTS RESERVED. This document may not be reproduced in any form without prior, express written consent from Analog Devices, Inc.

Printed in the USA.

#### **Limited Warranty**

The EZ-KIT Lite evaluation system is warranted against defects in materials and workmanship for a period of one year from the date of purchase from Analog Devices or from an authorized dealer.

#### Disclaimer

Analog Devices, Inc. reserves the right to change this product without prior notice. Information furnished by Analog Devices is believed to be accurate and reliable. However, no responsibility is assumed by Analog Devices for its use; nor for any infringement of patents or other rights of third parties which may result from its use. No license is granted by implication or otherwise under the patent rights of Analog Devices, Inc.

#### Trademark and Service Mark Notice

The Analog Devices icon bar and logo, VisualDSP++, the VisualDSP++ logo, Blackfin, the Blackfin logo, the CROSSCORE logo, EZ-KIT Lite, and EZ-Extender are registered trademarks of Analog Devices, Inc.

All other brand and product names are trademarks or service marks of their respective owners.

#### **Regulatory Compliance**

The ADSP-BF538F EZ-KIT Lite is designed to be used solely in a laboratory environment. The board is not intended for use as a consumer end product or as a portion of a consumer end product. The board is an open system design which does not include a shielded enclosure and therefore may cause interference to other electrical devices in close proximity. This board should not be used in or near any medical equipment or RF devices.

The ADSP-BF538F EZ-KIT Lite has been certified to comply with the essential requirements of the European EMC directive 89/336/EEC amended by 93/68/EEC and therefore carries the "**CE**" mark.

The ADSP-BF538F EZ-KIT Lite has been appended to Analog Devices, Inc. Technical Construction File (TCF) referenced '**DSPTOOLS1**' dated December 21, 1997 and was awarded CE Certification by an appointed European Competent Body as listed below.

Technical Certificate No: Z600ANA1.028

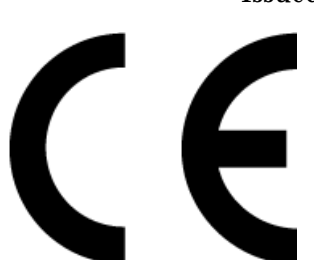

Issued by: Technology International (Europe) Limited 60 Shrivenham Hundred Business Park Shrivenham, Swindon, SN6 8TY, UK

The EZ-KIT Lite evaluation system contains ESD (electrostatic discharge) sensitive devices. Electrostatic charges readily accumulate on the human body and equipment and can discharge without detection. Permanent damage may occur on devices subjected to high-energy discharges. Proper ESD precautions are recommended to avoid performance degradation or loss of functionality. Store unused EZ-KIT Lite boards in the protective shipping package.

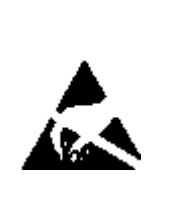

#### PREFACE

| xiii                                                                |
|---------------------------------------------------------------------|
| xiii                                                                |
| xiv                                                                 |
| xiv                                                                 |
| . xv                                                                |
| . xv                                                                |
| xvi                                                                 |
| xvi                                                                 |
| xvi                                                                 |
| xvii                                                                |
| xviii                                                               |
| . xx                                                                |
| xxi                                                                 |
| xiii<br>xiii<br>xiv<br>xiv<br>xiv<br>xiv<br>xvi<br>xvi<br>xvi<br>xv |

#### USING ADSP-BF538F EZ-KIT LITE

| Package Contents                 | 1-3 |
|----------------------------------|-----|
| Default Configuration            | 1-3 |
| Installation and Session Startup | 1-5 |

| Evaluation License Restrictions | 1-7  |
|---------------------------------|------|
| Memory Map                      | 1-7  |
| SDRAM Interface                 | 1-8  |
| Flash Memory                    | 1-10 |
| CAN Interface                   | 1-11 |
| ELVIS Interface                 | 1-12 |
| Audio Interface                 | 1-12 |
| LEDs and Push Buttons           | 1-13 |
| Example Programs                | 1-14 |
| Background Telemetry Channel    | 1-14 |

#### ADSP-BF538F EZ-KIT LITE HARDWARE REFERENCE

| System Architecture 2              | 2-2 |
|------------------------------------|-----|
| External Bus Interface Unit 2      | 2-3 |
| SPORT0 Interface 2                 | 2-4 |
| SPI Interface 2                    | 2-4 |
| UART Interface                     | 2-4 |
| Programmable Flags 2               | 2-4 |
| UART Port 2                        | 2-8 |
| Expansion Interface 2              | 2-8 |
| JTAG Emulation Port 2              | 2-9 |
| Jumper and Switch Settings 2       | 2-9 |
| CAN Enable Switch (SW2) 2-         | 10  |
| UART Enable Switch (SW4) 2-        | 10  |
| Push Button Enable Switch (SW5) 2- | -11 |

| Flash Enable Switch (SW6)                           | 2-11 |
|-----------------------------------------------------|------|
| FCE Enable Switch (SW14)                            | 2-12 |
| Audio Enable Switch (SW7)                           | 2-12 |
| Boot Mode Select Switch (SW3)                       | 2-13 |
| PPI Direction Control (JP1)                         | 2-13 |
| UART Loop Jumper (JP9)                              | 2-14 |
| ELVIS Oscilloscope Configuration Switch (SW1)       | 2-14 |
| ELVIS Function Generator Configuration Switch (SW8) | 2-15 |
| ELVIS Voltage Selection Jumper (JP6)                | 2-16 |
| ELVIS Select Jumper (JP8)                           | 2-16 |
| LEDs and Push Buttons                               | 2-17 |
| Reset Push Button (SW9)                             | 2-17 |
| Programmable Flag Push Buttons (SW10–13)            | 2-18 |
| Power LED (LED7)                                    | 2-18 |
| Reset LED (LED8)                                    | 2-18 |
| User LEDs (LED2–6)                                  | 2-19 |
| USB Monitor LED (ZLED3)                             | 2-19 |
| Connectors                                          | 2-20 |
| Audio Connectors (J9 and J10)                       | 2-21 |
| CAN Connectors (J5 and J11)                         | 2-21 |
| RS-232 Connector (J6)                               | 2-21 |
| Power Connector (J7)                                | 2-22 |
| Expansion Interface Connectors (J1–3)               | 2-22 |
| JTAG Connector (ZP4)                                | 2-23 |

| SPORT0 and SPORT1 Connectors (P6 and P7) | 2-23 |
|------------------------------------------|------|
| PPI Connector (P8)                       | 2-23 |
| SPI Connector (P9)                       | 2-24 |
| 2-Wire Interface Connector (P10)         | 2-24 |
| TIMERS Connector (P11)                   | 2-24 |
| UART1 Connector (P12)                    | 2-25 |

#### ADSP-BF538F EZ-KIT LITE BILL OF MATERIALS

#### ADSP-BF538F EZ-KIT LITE SCHEMATIC

| Title Page                        | B-1  |
|-----------------------------------|------|
| Processor                         | B-2  |
| Processor Power                   | В-3  |
| SDRAM and Flash                   | B-4  |
| ADC and Audio In                  | B-5  |
| DAC and Audio Out                 | В-6  |
| CAN                               | B-7  |
| Push Buttons, LEDs, and Boot Mode | B-8  |
| ELVIS Interface                   | В-9  |
| Expansion Interface and JTAG      | B-10 |
| Stamp Connectors                  | B-11 |
| Misc Connectors                   | B-12 |
| Power                             | B-13 |
|                                   |      |

#### **INDEX**

## PREFACE

Thank you for purchasing the ADSP-BF538F EZ-KIT Lite<sup>®</sup>, Analog Devices, Inc. evaluation system for Blackfin<sup>®</sup> processors.

Blackfin processors embody a new type of embedded processor designed specifically to meet the computational demands and power constraints of today's embedded audio, video, and communications applications. They deliver breakthrough signal-processing performance and power efficiency within a reduced instruction set computing (RISC) programming model.

Blackfin processors support a media instruction set computing (MISC) architecture. This architecture is the natural merging of RISC, media functions, and digital signal processing (DSP) characteristics. Blackfin processors deliver signal-processing performance in a microprocessor-like environment.

Based on the Micro Signal Architecture (MSA), Blackfin processors combine a 32-bit RISC instruction set, dual 16-bit multiply accumulate (MAC) DSP functionality, and 8-bit video processing performance that had previously been the exclusive domain of very-long instruction word (VLIW) media processors. The evaluation board is designed to be used in conjunction with the VisualDSP++<sup>®</sup> development environment to test the capabilities of the ADSP-BF538F Blackfin processors. The VisualDSP++ development environment gives you the ability to perform advanced application code development and debug, such as:

- Create, compile, assemble, and link application programs written in C++, C, and ADSP-BF538F assembly
- Load, run, step, halt, and set breakpoints in application programs
- Read and write data and program memory
- Read and write core and peripheral registers
- Plot memory

Access to the ADSP-BF538F processor from a personal computer (PC) is achieved through a USB port or an optional JTAG emulator. The USB interface gives unrestricted access to the ADSP-BF538F processor and the evaluation board peripherals. Analog Devices JTAG emulators offer faster communication between the host PC and target hardware. Analog Devices carries a wide range of in-circuit emulation products. To learn more about Analog Devices emulators and processor development tools, go to http://www.anal.og.com/processors/index.html.

The ADSP-BF538F EZ-KIT Lite provides example programs to demonstrate the capabilities of the evaluation board.

The ADSP-BF538F EZ-KIT Lite installation is part of the VisualDSP++ installation. The EZ-KIT Lite is a licensed product that offers an unrestricted evaluation license for the first 90 days. For details about evaluation license restrictions after the 90 days, refer to "Evaluation License Restrictions" on page 1-7 and the VisualDSP++ Installation Quick Reference Card. The board features:

- Analog Devices ADSP-BF538F processor
  - ✓ Core performance up to 600 MHz
  - ✓ External bus performance to 133 MHz
  - ✓ 182-pin mini-BGA package
  - ✓ 25 MHz crystal
- Synchronous dynamic random access memory (SDRAM)
  - → MT48LC32M8 64 MB (8M x 8-bits x 4 banks) x 2 chips
- Flash memory
  - ✓ 4MB (2M x 16-bits)
- Analog audio interface
  - → AD1871 96 kHz analog-to-digital codec (ADC)
  - ✓ AD1854 96 kHz digital-to-audio codec (DAC)
  - ✓ 1 input stereo jack
  - ✓ 1 output stereo jack
- Controller Area Network (CAN) interface
  - ✓ Philips TJA1041 high-speed CAN transceiver
- National Instruments Educational Laboratory Virtual Instrumentation Suite (ELVIS) interface
  - ✓ LabVIEW<sup>™</sup>-based virtual instruments
  - Multifunction data acquisition device
  - ✓ Bench-top workstation and prototype board

- Universal asynchronous receiver/transmitter (UART)
  - ADM3202 RS-232 line driver/receiver
  - ✓ DB9 female connector
- LEDs
  - 10 LEDs: 1 power (green), 1 board reset (red), 1 USB (red),
    5 general-purpose (amber), and 1 USB monitor (amber)
- Push buttons
  - 5 push buttons: 1 reset, 4 programmable flags with debounce logic
- Expansion interface
  - All processor signals
- Other features
  - ✓ JTAG ICE 14-pin header

The EZ-KIT Lite board has flash memory with a total of 4 MB. Flash memory can be used to store user-specific boot code, allowing the board to run as a stand-alone unit. For more information, see "Flash Memory" on page 1-10. The board also has 64 MB of SDRAM, which can be used by the user at runtime.

SPORTO interfaces with the audio circuit, facilitating development of audio signal processing applications. SPORTO, SPORT1, and SPORT2 also interface to an off-board connector for communication with other serial devices. For more information, see "SPORT0 Interface" on page 2-4.

The UART of the processor connects to an RS-232 line driver and a DB9 female connector, providing an interface to a PC or other serial device.

Additionally, the EZ-KIT Lite board provides access to all of the processor's peripheral ports. Access is provided in the form of a three-connector expansion interface. For more information, see "Expansion Interface" on page 2-8.

### **Purpose of This Manual**

The *ADSP-BF538F EZ-KIT Lite Evaluation System Manual* provides instructions for installing the product hardware (board). The text describes operation and configuration of the board components and provides guidelines for running your own code on the ADSP-BF538F EZ-KIT Lite. Finally, a schematic and a bill of materials are provided as a reference for future designs.

The product software installation is detailed in the *VisualDSP++ Installation Quick Reference Card*.

### Intended Audience

The primary audience for this manual is a programmer who is familiar with Analog Devices processors. This manual assumes that the audience has a working knowledge of the appropriate processor architecture and instruction set. Programmers who are unfamiliar with Analog Devices processors can use this manual but should supplement it with other texts (such as the *ADSP-BF538/ADSP-BF538F Blackfin Processor Hardware Reference* and *Blackfin Processor Instruction Set Reference*) that describe your target architecture.

Programmers who are unfamiliar with VisualDSP++ should refer to the VisualDSP++ online Help and user's or getting started guides. For the locations of these documents, see "Related Documents".

### Manual Contents

The manual consists of:

- Chapter 1, "Using ADSP-BF538F EZ-KIT Lite" on page 1-1 Describes EZ-KIT Lite functionality from a programmer's perspective and provides an easy-to-access memory map.
- Chapter 2, "ADSP-BF538F EZ-KIT Lite Hardware Reference" on page 2-1 Provides information on the EZ-KIT Lite hardware components.
- Appendix A, "ADSP-BF538F EZ-KIT Lite Bill Of Materials" on page A-1 Provides a list of components used to manufacture the EZ-KIT Lite board.
- Appendix B, "ADSP-BF538F EZ-KIT Lite Schematic" on page B-1 Provides the resources to allow EZ-KIT Lite board-level debugging

or to use as a reference design. Appendix B is part of the online Help.

### What's New in This Manual

The *ADSP-BF538F EZ-KIT Lite Evaluation System Manual* has been updated to reflect the latest revision of the board.

### **Technical or Customer Support**

You can reach Analog Devices, Inc. Customer Support in the following ways:

- Visit the Embedded Processing and DSP products Web site at http://www.analog.com/processors/technicalSupport
- E-mail tools questions to processor. tool s. support@anal og. com
- E-mail processor questions to processor. support@analog.com (World wide support) processor.europe@analog.com (Europe support) processor.china@analog.com (China support)
- Phone questions to 1-800-ANALOGD
- Contact your Analog Devices, Inc. local sales office or authorized distributor
- Send questions by mail to: Analog Devices, Inc.
   One Technology Way
   P. O. Box 9106
   Norwood, MA 02062-9106
   USA

### **Supported Processors**

This evaluation system supports Analog Devices ADSP-BF538F Blackfin embedded processors.

### **Product Information**

You can obtain product information from the Analog Devices Web site, from the product CD-ROM, or from printed publications (manuals).

Analog Devices is online at www. anal og. com. Our Web site provides information about a broad range of products—analog integrated circuits, amplifiers, converters, and digital signal processors.

#### MyAnalog.com

MyAnalog.com is a free feature of the Analog Devices Web site that allows customization of a Web page to display only the latest information on products you are interested in. You can also choose to receive weekly e-mail notifications containing updates to the Web pages that meet your interests. MyAnalog.com provides access to books, application notes, data sheets, code examples, and more.

#### **Registration:**

Visit www.myanal og. com to sign up. Click **Register** to use MyAnalog.com. Registration takes about five minutes and serves as means for you to select the information you want to receive.

If you are already a registered user, just log on. Your user name is your e-mail address.

#### **Processor Product Information**

For information on embedded processors and DSPs, visit our Web site at www. anal og. com/processors, which provides access to technical publications, data sheets, application notes, product overviews, and product announcements. You may also obtain additional information about Analog Devices and its products in any of the following ways.

- E-mail questions or requests for information to processor. support@analog.com (World wide support) processor.europe@analog.com (Europe support) processor.china@analog.com (China support)
- Fax questions or requests for information to 1-781-461-3010 (North America) +49-89-76903-157 (Europe)

#### **Related Documents**

For information on product related development software, see the following publications.

#### Table 1. Related Processor Publications

| Title                                                           | Description                                                                     |
|-----------------------------------------------------------------|---------------------------------------------------------------------------------|
| ADSP-BF538/ADSP-BF538F Embedded Processor<br>Data Sheet         | General functional description, pinout, and timing.                             |
| ADSP-BF538/ADSP-BF538F Blackfin Processor<br>Hardware Reference | Description of internal processor architec-<br>ture and all register functions. |
| Blackfin Processor Programming Reference                        | Description of all allowed processor assembly instructions.                     |

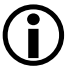

If you plan to use the EZ-KIT Lite board in conjunction with a JTAG emulator, also refer to the documentation that accompanies the emulator.

All documentation is available online. Visit the Technical Library Web site to access all processor and tools manuals and data sheets:

http://www.analog.com/processors/technicalSupport/technicalLibrary/.

| Title                                                                      | Description                                                                                                    |
|----------------------------------------------------------------------------|----------------------------------------------------------------------------------------------------|
| ADSP-BF538F EZ-KIT Lite Evaluation System<br>Manual                        | Description of the hardware capabilities of<br>the evaluation system; description of how to<br>access these capabilities in the VisualDSP++<br>environment. |
| VisualDSP++ User's Guide                                                   | Description of VisualDSP++ features and usage.                                                                                                    |
| VisualDSP++ Assembler and Preprocessor Manuals                             | Description of the assembler function and commands.                                                                                                    |
| VisualDSP++ C/C++ Complier and Library Man-<br>ual for Blackfin Processors | Description of the complier function and commands for Blackfin processors.                                                                                  |
| VisualDSP++ Linker and Utilities Manual                                    | Description of the linker function and commands.                                                                                                    |
| VisualDSP++ Loader and Utilities Manual                                    | Description of the loader/splitter function and commands.                                                                                                   |

Table 2. Related VisualDSP++ Publications

#### **Online Technical Documentation**

Online documentation comprises the VisualDSP++ Help system, software tools manuals, hardware tools manuals, processor manuals, the Dinkum Abridged C++ library, and Flexible License Manager (FlexLM) network license manager software documentation. You can easily search across the entire VisualDSP++ documentation set for any topic of interest. For easy printing, supplementary .pdf files of most manuals are provided in the Docs folder on the VisualDSP++ installation CD.

If documentation is not installed on your system as part of the software installation, you can add it from the VisualDSP++ CD at any time by running the Tools installation. Access the online documentation from the VisualDSP++ environment, Windows<sup>®</sup> Explorer, or the Analog Devices Web site. Each documentation file type is described as follows.

| File                    | Description                                                                                                    |
|-------------------------|----------------------------------------------------------------------------------------------------|
| .chm                    | Help system files and manuals in Help format                                                                                                    |
| .htm <b>or</b><br>.html | Dinkum Abridged C++ library and FlexLM network license manager software doc-<br>umentation. Viewing and printing the . html files requires a browser, such as<br>Internet Explorer 6.0 (or higher). |
| .pdf                    | VisualDSP++ and processor manuals in Portable Documentation Format (PDF).<br>Viewing and printing the .pdf files requires a PDF reader, such as Adobe Acrobat<br>Reader (4.0 or higher).            |

#### Accessing Documentation From VisualDSP++

To view VisualDSP++ Help, click on the Help menu item or go to the Windows task bar and navigate to the VisualDSP++ documentation via the Start menu.

To view ADSP-BF538F EZ-KIT Lite Help, which is part of the VisualDSP++ Help system, use the **Contents** or **Search** tab of the Help window.

#### **Accessing Documentation From Windows**

In addition to any shortcuts you may have constructed, there are many ways to open VisualDSP++ online Help or the supplementary documentation from Windows.

Help system files (. chm) are located in the Help folder, and pdf files are located in the Docs folder of your VisualDSP++ installation CD-ROM. The Docs folder also contains the Dinkum Abridged C++ library and the FlexLM network license manager software documentation.

Your software installation kit includes online Help as part of the Windows interface. These help files provide information about VisualDSP++ and the ADSP-BF538F EZ-KIT Lite evaluation system.

#### Accessing Documentation From Web

Download manuals at the following Web site: http://www.analog.com/processors/technical Support/technical Library/.

Select a processor family and book title. Download archive  $(z \neq p)$  files, one for each manual. Use any archive management software, such as Win-Zip, to decompress downloaded files.

#### **Printed Manuals**

For general questions regarding literature ordering, call the Literature Center at **1-800-ANALOGD** (**1-800-262-5643**) and follow the prompts.

#### **Processor Manuals**

Hardware reference and instruction set reference manuals may be ordered through the Literature Center at 1-800-ANALOGD (1-800-262-5643), or downloaded from the Analog Devices Web site. Manuals may be ordered by title or by product number located on the back cover of each manual.

#### **Data Sheets**

All data sheets (preliminary and production) may be downloaded from the Analog Devices Web site. Only production (final) data sheets (Rev. 0, A, B, C, and so on) can be obtained from the Literature Center at 1-800-ANALOGD (1-800-262-5643); they also can be downloaded from the Web site.

To have a data sheet faxed to you, call the Analog Devices Faxback System at **1-800-446-6212**. Follow the prompts and a list of data sheet code numbers will be faxed to you. If the data sheet you want is not listed, check for it on the Web site.

### **Notation Conventions**

Text conventions used in this manual are identified and described as follows. Additional conventions, which apply only to specific chapters, may appear throughout this document.

| Example                                     | Description                                                                                                    |  |  |
|---------------------------------------------|----------------------------------------------------------------------------------------------------|--|--|
| <b>Close</b> command<br>( <b>File</b> menu) | Titles in reference sections indicate the location of an item within the VisualDSP++ environment's menu system (for example, the <b>Close</b> command appears on the <b>File</b> menu).                                                                                                    |  |  |
| {this   that}                               | Alternative required items in syntax descriptions appear within curly brackets and separated by vertical bars; read the example as this or that. One or the other is required.                                                                                                    |  |  |
| [this   that]                               | Optional items in syntax descriptions appear within brackets and separated by vertical bars; read the example as an optional this or that.                                                                                                    |  |  |
| [this,]                                     | Optional item lists in syntax descriptions appear within brackets delim-<br>ited by commas and terminated with an ellipse; read the example as an<br>optional comma-separated list of this.                                                                                                    |  |  |
| .SECTI ON                                   | Commands, directives, keywords, and feature names are in text with letter gothic font.                                                                                                    |  |  |
| filename                                    | Non-keyword placeholders appear in text with italic style format.                                                                                                    |  |  |
| í                                           | <b>Note:</b> For correct operation,<br>A Note provides supplementary information on a related topic. In the<br>online version of this book, the word <b>Note</b> appears instead of this<br>symbol.                                                                                                    |  |  |
| ×                                           | <b>Caution:</b> Incorrect device operation may result if<br><b>Caution:</b> Device damage may result if<br>A Caution identifies conditions or inappropriate usage of the product<br>that could lead to undesirable results or product damage. In the online<br>version of this book, the word <b>Caution</b> appears instead of this symbol. |  |  |
| $\bigcirc$                                  | Warning: Injury to device users may result if<br>A Warning identifies conditions or inappropriate usage of the product<br>that could lead to conditions that are potentially hazardous for the<br>devices users. In the online version of this book, the word Warning<br>appears instead of this symbol.                                     |  |  |

#### **Notation Conventions**

## 1 USING ADSP-BF538F EZ-KIT LITE

This chapter provides specific information to assist you with development of programs for the ADSP-BF538F EZ-KIT Lite evaluation system.

The information appears in the following sections.

- "Package Contents" on page 1-3 Lists the items contained in the ADSP-BF538F EZ-KIT Lite package.
- "Default Configuration" on page 1-3 Shows the default configuration of the ADSP-BF538F EZ-KIT Lite.
- "Installation and Session Startup" on page 1-5 Instructs how to start a new or open an existing ADSP-BF538F EZ-KIT Lite session using VisualDSP++.
- "Evaluation License Restrictions" on page 1-7 Describes the restrictions of the VisualDSP++ demo license shipped with the EZ-KIT Lite.
- "Memory Map" on page 1-7 Defines the ADSP-BF538F EZ-KIT Lite board's memory map.
- "SDRAM Interface" on page 1-8. Defines the register values to configure the on-board SDRAM.
- "Flash Memory" on page 1-10 Describes the internal and external flash memory.

- "CAN Interface" on page 1-11 Describes the on-board Controller Area Network (CAN) interface.
- "ELVIS Interface" on page 1-12 Describes the on-board National Instruments Educational Laboratory Virtual Instrumentation Suite (NI ELVIS) interface.
- "Audio Interface" on page 1-12 Describes the on-board audio circuit.
- "LEDs and Push Buttons" on page 1-13 Describes the board's general-purpose IO pins and buttons.
- "Example Programs" on page 1-14 Provides information about example programs included in the ADSP-BF538F EZ-KIT Lite evaluation system.
- "Background Telemetry Channel" on page 1-14 Highlights the advantages of the background telemetry channel (BTC) feature of VisualDSP++.

For information on the graphical user interface, including the boot loading, target options, and other facilities of the EZ-KIT Lite system, refer to the online Help.

For more detailed information about programming the ADSP-BF538F Blackfin processor, see the documents referred to as "Related Documents".

### Package Contents

Your ADSP-BF538F EZ-KIT Lite evaluation system package contains the following items.

- ADSP-BF538F EZ-KIT Lite board
- VisualDSP++ Installation Quick Reference Card
- CD containing:
  - ✓ VisualDSP++ software
  - → ADSP-BF538F EZ-KIT Lite debug software
  - ✓ USB driver files
  - Example programs
  - ADSP-BF538F *EZ-KIT Lite Evaluation System* Manual (this document)
- Universal 7V DC power supply
- 6-foot 3.5 mm male-to-male audio cable
- 3.5 mm headphones
- 10-foot USB 2.0 cable

If any item is missing, contact the vendor where you purchased your EZ-KIT Lite or contact Analog Devices, Inc.

### **Default Configuration**

The ADSP-BF538F EZ-KIT Lite board is designed to run outside your personal computer as a stand-alone unit. You do not have to open your computer case.

The EZ-KIT Lite evaluation system contains ESD (electrostatic discharge) sensitive devices. Electrostatic charges readily accumulate on the human body and equipment and can discharge without detection. Permanent damage may occur on devices subjected to high-energy discharges. Proper ESD precautions are recommended to avoid performance degradation or loss of functionality. Store unused EZ-KIT Lite boards in the protective shipping package.

When removing the EZ-KIT Lite board from the package, handle the board carefully to avoid the discharge of static electricity, which may damage some components. Figure 1-1 shows the default jumper settings, switches, connector locations, and LEDs used in installation. Confirm that your board is in the default configuration before using the board.

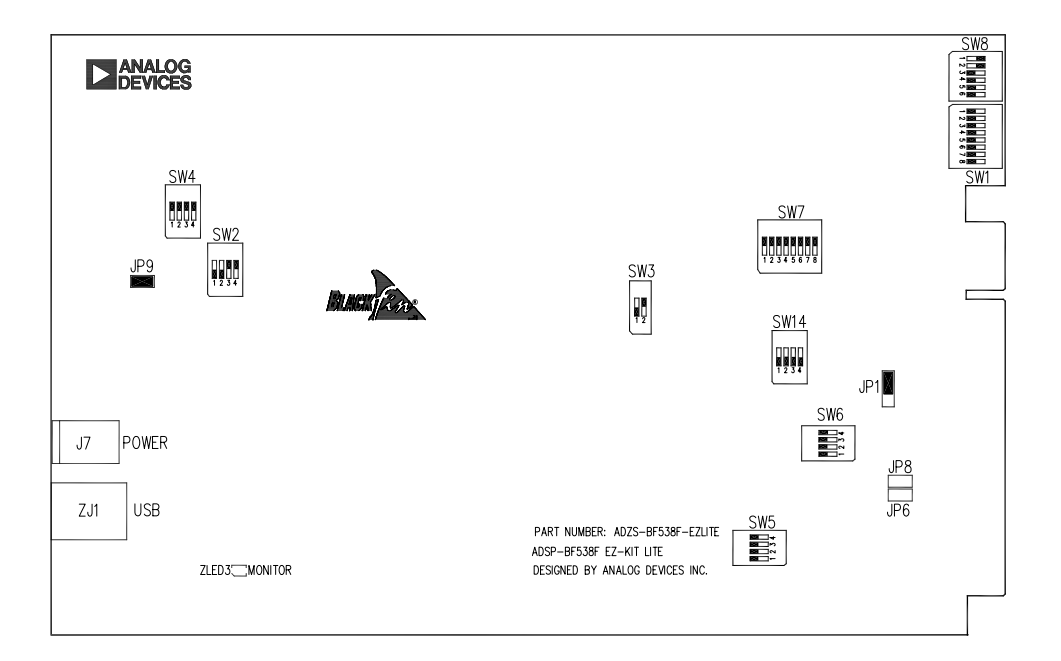

Figure 1-1. EZ-KIT Lite Hardware Setup

### Installation and Session Startup

- **(i)**
- For correct operation, install the software and hardware in the order presented in the *VisualDSP++ Installation Quick Reference Card*.
- 1. Verify that the yellow USB monitor LED (ZLED3, located near the USB connector) is lit. This signifies that the board is communicating properly with the host PC and is ready to run VisualDSP++.
- 2. If you are running VisualDSP++ for the first time, navigate to the VisualDSP++ environment via the **Start** ->**Programs** menu.

The main window appears. Note that VisualDSP++ does not connect to any session. Skip the rest of this step to step 3.

If you have run VisualDSP++ previously, the last opened session appears on the screen. You can override the default behavior and force VisualDSP++ to start a new session by pressing and holding down the **Ctrl** key while starting VisualDSP++. Do not release the **Ctrl** key until the **Session Wizard** appears on the screen. Go to step 4.

- 3. To connect to a new EZ-KIT Lite session, start **Session Wizard** by selecting one of the following.
  - From the Session menu, New Session.
  - From the Session menu, Session List. Then click New Session from the Session List dialog box.
  - From the Session menu, Connect to Target.
- 4. The **Select Processor** page of the wizard appears on the screen. Ensure **Blackfin** is selected in **Processor family**. In **Choose a target processor**, select **ADSP-BF538F**. Click **Next**.

- 5. The **Select Connection Type** page of the wizard appears on the screen. Select **EZ-KIT Lite** and click **Next**.
- 6. The Select Platform page of the wizard appears on the screen. In the Select your platform list, select ADSP-BF538F EZ-KIT Lite via Debug Agent. In Session name, highlight or specify the session name.

The session name can be a string of any length; although, the box displays approximately 32 characters. The session name can include space characters. If you do not specify a session name, VisualDSP++ creates a session name by combining the name of the selected platform with the selected processor. The only way to change a session name later is to delete the session and to open a new session.

Click Next.

- 7. The **Finish** page of the wizard appears on the screen. The page displays your selections. If you are satisfied, click **Finish**. If not, click **Back** to make changes.
- To disconnect from a session, click the disconnect button or select Session->Disconnect from Target.

To delete a session, select **Session** –> **Session List**. Select the session name from the list and click **Delete**. Click **OK**.

### **Evaluation License Restrictions**

The ADSP-BF538F EZ-KIT Lite installation is part of the VisualDSP++ installation. The EZ-KIT Lite is a licensed product that offers an unre-stricted evaluation license for the first 90 days. Once the initial unrestricted 90-day evaluation license expires:

- VisualDSP++ allows a connection to the ADSP-BF538F EZ-KIT Lite via the USB debug agent interface only. Connections to simulators and emulation products are no longer allowed.
- The linker restricts a users program to 20 KB of internal memory for code space with no restrictions for data space.

The EZ-KIT Lite hardware must be connected and powered up to use VisualDSP++ with a valid evaluation or permanent license.

Refer to the *VisualDSP++ Installation Quick Reference Card* for details.

### **Memory Map**

The ADSP-BF538F processor has internal SRAM that can be used for instruction or data storage. SRAM configuration details can be found in the *ADSP-BF538/ADSP-BF538F Blackfin Processor Hardware Reference*.

The ADSP-BF538F EZ-KIT Lite board includes two types of external memory: SDRAM and flash.

The size of SDRAM is 64 Mbytes (32M x 16-bit). The processor's memory select pin, ~SMSO, is configured for SDRAM.

The size of the external flash memory is 4 Mbytes (2M x 16-bits), and the size of the internal flash memory is 1 Mbyte. The processor's asynchronous memory select pins (~AMS3-0) are configured for flash memory. Any of the ~AMS signals can be mapped to internal or external flash memory.

| Star               | t Address   | End Address | Content                                                       |
|--------------------|-------------|-------------|---------------------------------------------------------------|
| External<br>Memory | 0x0000 0000 | 0x03FF FFFF | SDRAM bank 0 (SDRAM). See "SDRAM Inter-<br>face" on page 1-8. |
|                    | 0x2000 0000 | 0x200F FFFF | ASYNC memory bank 0. See "Flash Memory" on page 1-10.         |
|                    | 0x2010 0000 | 0x201F FFFF | ASYNC memory bank 1. See "Flash Memory" on page 1-10.         |
|                    | 0x2020 0000 | 0x202F FFFF | ASYNC memory bank 2. See "Flash Memory" on page 1-10.         |
|                    | 0x2030 0000 | 0x203F FFFF | ASYNC memory bank 3. See "Flash Memory" on page 1-10.         |
|                    | All othe    | r locations | Not used                                                      |
| Internal           | 0xFF80 0000 | 0xFF80 3FFF | Data bank A SRAM 16 KB                                        |
| Memory             | 0xFF80 4000 | 0xFF80 7FFF | Data bank A SRAM/CACHE 16 KB                                  |
|                    | 0xFF90 0000 | 0xFF90 7FFF | Data bank B SRAM 16 KB                                        |
|                    | 0xFF90 4000 | 0xFF90 7FFF | Data bank B SRAM/CACHE 16 KB                                  |
|                    | 0xFFA0 0000 | OxFFAO 7FFF | Instruction bank A SRAM 32 KB                                 |
|                    | 0xFFA1 0000 | OxFFA1 3FFF | Instruction bank B SRAM 16 KB                                 |
|                    | 0xFFA0 8000 | OxFFAO BFFF | Instruction SRAM/CACHE 16 KB                                  |
|                    | 0xFFB0 0000 | OxFFBO OFFF | Scratch pad SRAM 4 KB                                         |
|                    | 0xFFC0 0000 | OxFFDF FFFF | System MMRs 2 MB                                              |
|                    | 0xFFE0 0000 | OxFFFF FFFF | Core MMRs 2 MB                                                |
|                    | All othe    | r locations | Reserved                                                      |

| Table 1-1. | EZ-KIT | Lite | Evaluation | Board | Memory | Map |
|------------|--------|------|------------|-------|--------|-----|
|            |        | LILU | Litulution | Douru | memory | mup |

### **SDRAM Interface**

The three SDRAM control registers must be initialized in order to use the MT48LC32M8A2 32M x 16 bits (64 MB) SDRAM memory. When you are in a VisualDSP++ session and connect to the EZ-KIT Lite board, the

SDRAM registers are configured automatically through the debugger each time the processor is reset. The values in Table 1-2 are used whenever SDRAM bank 0 is accessed through the debugger (for example, when viewing memory windows or loading a program). The numbers were derived for maximum flexibility and work for a system clock frequency between 54 MHz and 133 MHz.

| Register     | Value      | Function                                                                                                    |
|--------------|------------|----------------------------------------------------------------------------------------------------|
| EBI U_SDGCTL | 0x0091998D | Calculated with SCLK = 133 MHz<br>16-bit data path<br>External buffering timing disabled<br>$t_{WR} = 2$ SCLK cycles<br>$t_{RCD} = 3$ SCLK cycles<br>$t_{RP} = 3$ SCLK cycles<br>$t_{RAS} = 6$ SCLK cycles<br>pre-fetch disabled<br>CAS latency = 3 SCLK cycles<br>SCLK1 disabled |
| EBI U_SDBCTL | 0x0000025  | Bank 0 enabled<br>Bank 0 size = 64 MB<br>Bank 0 column address width = 10 bits                                                                                                    |
| EBI U_SDRRC  | 0x000003A0 | Calculated with SCLK = 54 MHz<br>RDI V = 416 clock cycles                                                                                                    |

Table 1-2. EZ-KIT Lite Session SDRAM Default Settings<sup>1</sup>

1 54 MHz <=SCLK <= 133 MHz.

To re-write the EBIU\_SDGCTL register within the user code, first, place the chip in self-refresh (see the *ADSP-BF538/ADSP-BF538F Blackfin Processor Hardware Reference*). Clearing the appropriate checkbox on the **Target Options** dialog box, which is accessible through the **Settings** pull-down menu, disables the automatic and allows manual configuration. For more information, see online Help.

Automatic configuration of SDRAM is not optimized for any SCLK frequency. Table 1-3 shows optimized configuration for the SDRAM registers using a 125 MHz and 133 MHz SCLK. Only the EBIU\_SDRRC register needs to be modified in the user code to achieve maximum performance.

| Register     | SCLK = 133 MHz<br>(CCLK = 400 MHz) | SCLK = 125 MHz<br>(CCLK = 500 MHz) |
|--------------|------------------------------------|------------------------------------|
| EBI U_SDGCTL | 0x0091 998D                        | 0x0091 998D                        |
| EBI U_SDBCTL | 0x0000 0025                        | 0x0000 0025                        |
| EBI U_SDRRC  | 0x0000 0408                        | 0x0000 03A0                        |

| Table | 1-3. | SDRAM | Optimum | Settings |
|-------|------|-------|---------|----------|
|       |      |       |         |          |

An example program is included in the EZ-KIT Lite installation directory to demonstrate the SDRAM memory setup.

### **Flash Memory**

The flash memory interface of the ADSP-BF538F EZ-KIT Lite can connect to an external 4 MB (2M x 16-bits) ST Micro M29W320 device or the 1 MB internal flash memory. The size and connections of flash memory are controlled by the flash address range switch (SW6) and the flash chip enable (FCE) switch (SW14). See "Flash Enable Switch (SW6)" on page 2-11 and "FCE Enable Switch (SW14)" on page 2-12.

The default for the SW6 switch is all positions ON, which allows the user to have access to the full 4 MB of the external flash memory. The default for the SW14 switch is all positions OFF, which allows the user to have access to the full 4 MB of the external flash memory. Each ~AMS signal accounts for 1 MB of flash memory. The amount of available flash memory decreases as ~AMS signals are turned OFF.

Example code is provided in the EZ-KIT Lite installation directory to demonstrate how to program flash memory.

Table 1-4 shows a sample value for the asynchronous memory configura-tion register, EBI U\_AMBCTLO.

Table 1-4. Asynchronous Memory Control Register Setting Example

| Register      | Value      | Function                         |
|---------------|------------|----------------------------------|
| EBI U_AMBCTLO | 0x7BB07BB0 | Timing control for banks 1 and 0 |

### **CAN** Interface

The Controller Area Network interface contains a Philips TJA1041 high-speed CAN transceiver. The PD9 programmable flag connects to the error and power-on indication output (ERR). The PC1 of the processor connects to the receive data output (RXD), and PC0 connects to the transmit data input (TXD).

The CAN interface can be disconnected from the processor by turning positions 1 though 4 of the SW2 switch OFF. When in the OFF position, the signals can be used elsewhere on the board. See "CAN Enable Switch (SW2)" on page 2-10 for more information.

The CAN interface contains two 4-position modular connectors (see "CAN Connectors (J5 and J11)" on page 2-21).

Example programs are included in the EZ-KIT Lite installation directory to demonstrate CAN circuit operation.

### **ELVIS Interface**

This EZ-KIT Lite board contains the National Instruments ELVIS interface. The interface features the DC voltage and current measurement modules, oscilloscope and bode analyzer modules, function generator, arbitrary waveform generator, and digital IO.

The ELVIS interface is a NI LabVIEW-based design and prototype environment for university science and engineering laboratories. The ELVIS interface consists of the LabVIEW-based virtual instruments, a multifunction data acquisition (DAQ) device, and a custom-designed bench-top workstation and prototype board. This combination provides a ready-to-use suite of instruments found in most educational laboratories. Because the interface is based on the LabVIEW and provides complete data acquisition and prototyping capabilities, the system is ideal for academic coursework that range from lower-division classes to advanced project-based curriculums.

For more information on ELVIS and example demonstration programs, visit National Instruments Web site at www.ni.com.

### Audio Interface

The audio circuit of the EZ-KIT Lite consists of an AD1871 analog-to-digital converter (ADC) and an AD1854 digital-to-analog converter (DAC). The audio circuit provides one channel of stereo input and one channel of stereo output via 3.5 mm stereo jacks. The SPORTO interface of the processor is linked with the stereo audio data input and output pins of the audio circuit. The frame sync and bit clocks are generated from the ADC and feed to the processor because the ADC is operating in master mode. The audio interface samples data at a 48 kHz sample rate. The serial data interface operates in 2-wire interface (TWI) mode and connects to SPORTO of the processor.

The audio interface can be disconnected from the SPORTO by turning positions 1 and 5 of the SW7 switch OFF. When in the OFF position, the SPORTO signals can be used on the SPORTO connector (P6) or on the expansion interface (see "SPORTO and SPORT1 Connectors (P6 and P7)" on page 2-23 and "Audio Enable Switch (SW7)" on page 2-12 for more information).

Example programs are included in the EZ-KIT Lite installation directory to demonstrate audio circuit operation.

### **LEDs and Push Buttons**

The EZ-KIT Lite provides four push buttons and five LEDs for general-purpose IO.

The five LEDs, labeled LED2 through LED6, are accessed via the PC5–9 processor pins. For information on how to program the pins, refer to the *ADSP-BF538/ADSP-BF538F Blackfin Processor Hardware Reference*.

The four general-purpose push button are labeled SW10 through SW13. A status of each individual button can be read through the processor's programmable flag inputs, PFO-3. The signal reads 1 when a corresponding switch is being pressed-on. When the switch is released, the signal reads 0. A connection between the push button and programmable flag input is established through the DIP switch, SW5. See "LEDs and Push Buttons" on page 2-17 for details.

An example program is included in the EZ-KIT Lite installation directory to demonstrate functionality of the LEDs and push buttons.

### **Example Programs**

Example programs are provided with the ADSP-BF538F EZ-KIT Lite to demonstrate various capabilities of the evaluation board. These programs are installed with the EZ-KIT Lite software and can be found in the <install\_path>\Blackfin\Examples\ADSP-BF538F EZ-KIT Lite VisualDSP++ directory. Please refer to the readme file provided with each example for more information.

### **Background Telemetry Channel**

The ADSP-BF538F USB debug agent supports the background telemetry channel (BTC), which facilitates data exchange between VisualDSP++ and the processor without interrupting processor execution.

The BTC allows you to view a variable as it is updated or changed, all while the processor continues to execute. For increased performance of the BTC, including faster reading and writing, please check our latest line of Blackfin processor emulators at:

http://www.analog.com/processors/blackfin/evaluationDevelopment/crosscore/. For more information about the background telemetry channel, see the *VisualDSP++ User's Guide* or online Help.
# 2 ADSP-BF538F EZ-KIT LITE HARDWARE REFERENCE

This chapter describes the hardware design of the ADSP-BF538F EZ-KIT Lite board. The following topics are covered.

- "System Architecture" on page 2-2 Describes the ADSP-BF538F EZ-KIT Lite board configuration and explains how the board components interface with the processor.
- "Jumper and Switch Settings" on page 2-9 Shows the locations and describes the configuration jumpers and switches.
- "LEDs and Push Buttons" on page 2-17 Shows the locations and describes the LEDs and push buttons.
- "Connectors" on page 2-20 Shows the locations and provides part numbers for the on-board connectors. In addition, the manufacturer and part number information is provided for the mating parts.

## System Architecture

This section describes the processor's configuration on the EZ-KIT Lite board.

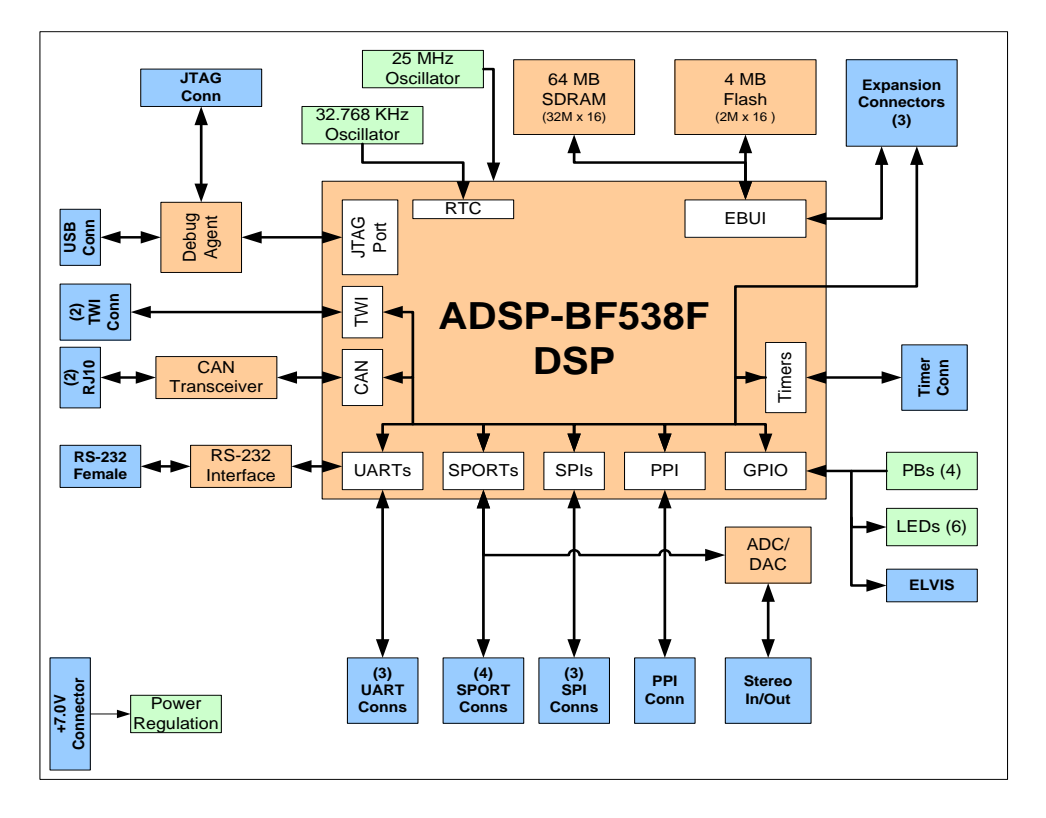

Figure 2-1. System Architecture

This EZ-KIT Lite is designed to demonstrate capabilities of the ADSP-BF538F Blackfin processor. The processor has an IO voltage of 3.3V. The core voltage of the processor is supplied by the internal voltage regulator.

The core voltage and the core clock rate can be set on the fly by the processor. The input clock is 25 MHz. A 32.768 kHz crystal supplies the real-time clock (RTC) inputs of the processor. The default boot mode for the processor is flash boot. See "Boot Mode Select Switch (SW3)" on page 2-13 for information about changing the default boot mode.

#### External Bus Interface Unit

The external bus interface unit (EBIU) connects external memory to the ADSP-BF538F processor. The unit includes a 16-bit wide data bus, an address bus, and a control bus. On the EZ-KIT Lite, the EBIU connects to the SDRAM, flash memory, and expansion interfaces.

The 64 Mbytes (32M x 16 bits) of SDRAM connect to the synchronous memory select 0 pin (~SMSO). Refer to "SDRAM Interface" on page 1-8 for information about SDRAM configuration. Note that SDRAM clock is the processor's clock out (CLK OUT), which must not exceed 133 MHz.

The flash memory device connects to the asynchronous memory select signals, ~AMS3 through ~AMS0. The device provides a total of 4 MB of external flash memory or 1 MB of internal flash memory. The processor can use flash memory for both booting and storing information during a standard mode of operation. Refer to "Flash Memory" on page 1-10 for details.

All of the address, data, and control signals are available externally via the expansion interface (J1-3). The pinout of these connectors can be found in "ADSP-BF538F EZ-KIT Lite Schematic" on page B-1.

#### SPORTO Interface

SPORTO connects to the audio circuit, SPORTO connector (P6), and expansion interface. The audio circuit uses the primary data transmit and receive pins to input and output data from the audio input and outputs.

SPORT1 and SPORT2 of the processor connect to the SPORT connectors (P3 and P4) and expansion interface.

The pinout of the SPORT interface and expansion interface connectors can be found in "ADSP-BF538F EZ-KIT Lite Schematic" on page B-1.

#### SPI Interface

The serial peripheral interface (SPI) of the processor connects to the SPI connectors (P1, P2, and P9) and expansion interface.

#### **UART Interface**

The UART interface of the processor connects to the UART connectors (P12, P14, and P15) and expansion interface.

#### **Programmable Flags**

The processor has 53 general-purpose input/output (GPIO) signals spread across four ports (PC, PD, PE, and PF). The pins are multi-functional and depend on the processor setup. Table 2-1 shows how the programmable flag pins are used on the EZ-KIT Lite.

| Table 2-1 | Programmable | Flag | Connections |
|-----------|--------------|------|-------------|
|-----------|--------------|------|-------------|

| Processor Pin | Other Processor Function | EZ-KIT Lite Function   |
|---------------|--------------------------|------------------------|
| PCO           | CANTX                    | UARTO CTS/CAN transmit |
| PC1           | CANRX                    | UARTO CTS/CAN receive  |

| Processor Pin | Other Processor Function | EZ-KIT Lite Function                                                                                                    |
|---------------|--------------------------|----------------------------------------------------------------------------------------------------|
| PC5           |                          | LED (LED2) or ELVI S_PF1. See "LED and<br>Push Button Locations" on page 2-17 and<br>"Push Button Enable Switch (SW5)" on<br>page 2-11 for information on how to disable<br>the push button. |
| PC6           |                          | LED (LED3) or ELVI S_PF2. See "LED and<br>Push Button Locations" on page 2-17 and<br>"Push Button Enable Switch (SW5)" on<br>page 2-11 for information on how to disable<br>the push button. |
| PC7           |                          | LED (LED4) or ELVI S_PF5. See "LED and<br>Push Button Locations" on page 2-17 and<br>"Push Button Enable Switch (SW5)" on<br>page 2-11 for information on how to disable<br>the push button. |
| PC8           |                          | LED (LED5) or ELVI S_PF6. See "LED and<br>Push Button Locations" on page 2-17 and<br>"Push Button Enable Switch (SW5)" on<br>page 2-11 for information on how to disable<br>the push button. |
| PC9           |                          | LED (LED6) or ELVI S_PF7. See "LEDs and<br>Push Buttons" on page 1-13 and "Push But-<br>ton Enable Switch (SW5)" on page 2-11 for<br>information on how to disable the push but-<br>ton.     |
| PDO           | MOSI 1                   | Not used                                                                                                    |
| PD1           | MI SO1                   | Not used                                                                                                    |
| PD2           | SCK1                     | Not used                                                                                                    |
| PD3           | SPI 1SS                  | Not used                                                                                                    |
| PD4           | SPI 1SEL                 | AUDI O_RESET                                                                                                    |
| PD5           | MOSI 2                   | Not used                                                                                                    |
| PD6           | MI SO2                   | Not used                                                                                                    |

Table 2-1. Programmable Flag Connections (Cont'd)

| Processor Pin | Other Processor Function | EZ-KIT Lite Function                        |
|---------------|--------------------------|---------------------------------------------|
| PD7           | SCK2                     | PPI_DIR_CTL (for AV-Extender <sup>®</sup> ) |
| PD8           | SPI 2SS                  | PPI_CLK_SEL (for AV-Extender)               |
| PD9           | SPI 2SEL                 | CAN_ERR                                     |
| PD10          | RX1                      | Not used                                    |
| PD11          | TX1                      | Not used                                    |
| PD12          | RX2                      | Not used                                    |
| PD13          | TX2                      | Not used                                    |
| PEO           | RSCLK2                   | Not used                                    |
| PE1           | RFS2                     | Not used                                    |
| PE2           | DR2PRI                   | Not used                                    |
| PE3           | DR2SEC                   | Not used                                    |
| PE4           | TSCLK2                   | Not used                                    |
| PE5           | TFS2                     | Not used                                    |
| PE6           | DT2PRI                   | Not used                                    |
| PE7           | DT2SEC                   | Not used                                    |
| PE8           | RSCLK3                   | Not used                                    |
| PE9           | RFS3                     | Not used                                    |
| PE10          | DR3PRI                   | Not used                                    |
| PE11          | DR3SEC                   | Not used                                    |
| PE12          | TSCLK3                   | Not used                                    |
| PE13          | TFS3                     | Not used                                    |
| PE14          | DT3PRI                   | Not used                                    |
| PE15          | DT3SEC                   | Not used                                    |

Table 2-1. Programmable Flag Connections (Cont'd)

| Processor Pin | Other Processor Function | EZ-KIT Lite Function                                                                   |
|---------------|--------------------------|----------------------------------------------------------------------------------------|
| PFO           | SPI SS                   | Push button (SW13). See "Programmable<br>Flag Push Buttons (SW10–13)" on<br>page 2-18. |
| PF1           | SPI OSEL1/TMRCLK         | Push button (SW12). See "Programmable<br>Flag Push Buttons (SW10–13)" on<br>page 2-18. |
| PF2           | SPI 0SEL2                | Push button (SW11). See "Programmable<br>Flag Push Buttons (SW10–13)" on<br>page 2-18. |
| PF3           | PPI_FS3/SPI OSEL3        | Push button (SW10). See "Programmable<br>Flag Push Buttons (SW10–13)" on<br>page 2-18. |
| PF4           | PPI_D15/SPI 0SEL4        | Not used                                                                               |
| PF5           | PPI_D14/SPI 0SEL5        | Not used                                                                               |
| PF6           | PPI_D13/SPI OSEL6        | Not used                                                                               |
| PF7           | PPI_D12/SPI OSEL7        | Not used                                                                               |
| PF8           | PPI_D11                  | Not used                                                                               |
| PF9           | PPI_D10                  | Not used                                                                               |
| PF10          | PPI_D9                   | Not used                                                                               |
| PF11          | PPI_D8                   | Not used                                                                               |
| PF12          | PPI_D7                   | Not used                                                                               |
| PF13          | PPI_D6                   | Not used                                                                               |
| PF14          | PPI_D5                   | No used                                                                                |
| PF15          | PPI_D4                   | Not used                                                                               |

Table 2-1. Programmable Flag Connections (Cont'd)

#### **UART** Port

The universal asynchronous receiver/transmitter (UART) port of the processor connects to the ADM3202 RS-232 line driver as well as to the expansion interface. The RS-232 line driver connects to the DB9 female connector, providing an interface to a PC and other serial devices.

#### **Expansion Interface**

The expansion interface consists of three 90-pin connectors. Table 2-2 shows the interfaces each connector provides. For the exact pinout of the connectors, refer to "ADSP-BF538F EZ-KIT Lite Schematic" on page B-1. The mechanical dimensions of the connectors can be obtained from Technical or Customer Support.

Analog Devices offers many EZ-Extender products that plug on to the expansion interface. For more information on these products, visit the Analog Devices Web site at www. analog.com.

| Connector | Interfaces                                                                |
|-----------|---------------------------------------------------------------------------|
| J1        | 5V, GND, address, data, PPI                                               |
| J2        | 3.3V, GND, SPI, NMI, TMR2-0, SPORTO, SPORT1, PF15-0, EBUI control signals |
| J3        | 5V, 3.3V, GND, UART, flash IO, reset, audio control signals               |

Table 2-2. Expansion Interface Connectors

Limits to the current and to the interface speed must be taken into consideration when using the expansion interface. The maximum current limit is dependent on the capabilities of the used regulator. Additional circuitry also can add extra loading to signals, decreasing their maximum effective speed.

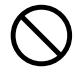

Analog Devices does not support and is not responsible for the effects of additional circuitry.

#### **JTAG Emulation Port**

The JTAG emulation port allows an emulator to access the processor's internal and external memory through a 6-pin interface. The JTAG emulation port of the processor connects also to the USB debugging interface. When an emulator connects to the board at ZP4, the USB debugging interface is disabled. See "JTAG Connector (ZP4)" on page 2-23 for more information about the connector.

To learn more about available emulators, contact Analog Devices (see "Processor Product Information").

### Jumper and Switch Settings

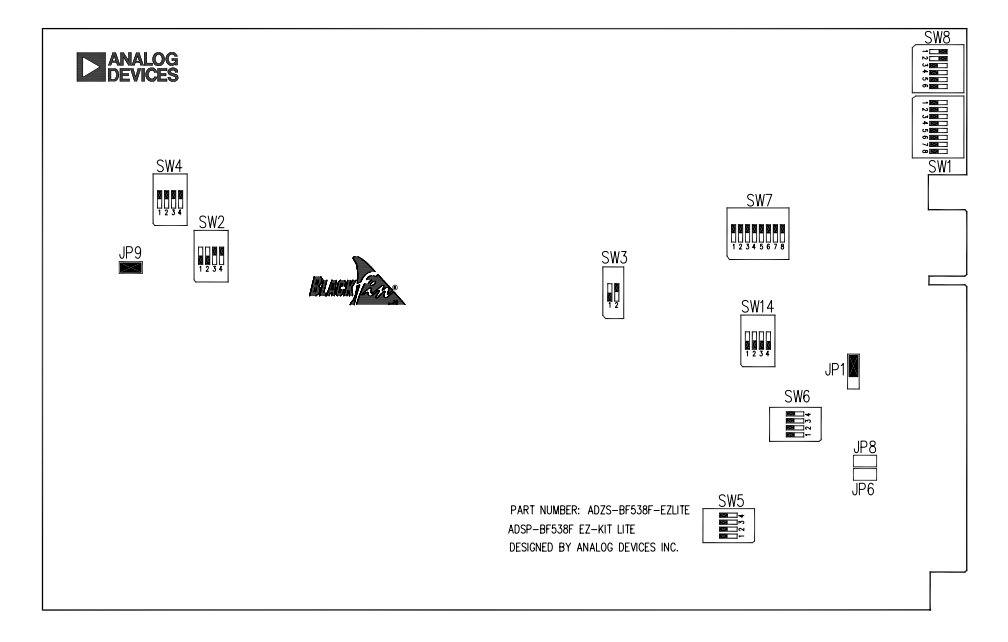

The jumper and switch locations are shown in Figure 2-2.

Figure 2-2. Jumper and Switch Locations

#### CAN Enable Switch (SW2)

The Controller Area Network (CAN) enable switch (SW2) disconnects CAN signals from the GPIO pins of the processor. When the SW2 switch is in the OFF position, the associated GPIO signals (see Table 2-3) can be used on the expansion interface.

| CAN Signal   | SW2 Switch Position (Default) | Processor Signal |  |
|--------------|-------------------------------|------------------|--|
| ENABLE       | 1 (ON)                        | NU               |  |
| STANDBY      | 2 (ON)                        | NU               |  |
| ERROR        | 3 (ON)                        | PD9              |  |
| RECEIVE DATA | 4 (ON)                        | PC1              |  |

Table 2-3. CAN Enable Switch (SW2)

#### UART Enable Switch (SW4)

The UART enable switch (SW4) disconnects UART signals from the GPIO pins of the processor. When the switch is in the OFF position, the associated GPIO signals (see Table 2-4) can be used on the expansion interface.

Table 2-4. UART Enable Switch (SW4)

| EZ-KIT Lite Signal | SW4 Switch Position (Default) | Processor Signal |
|--------------------|-------------------------------|------------------|
| CTS                | 1 (ON)                        | PCO              |
| RXO                | 2 (ON)                        | NU               |
| RTS                | 3 (ON)                        | PC1              |
| LOOPBACK           | 4 (OFF)                       | NU               |

#### Push Button Enable Switch (SW5)

The push button enable switch (SW5) disconnects the associated signal and the push button circuit drivers from the GPIO pins of the processor. When the SW5 switch is in the OFF position, the GPIO signal (see Table 2-5) can be used on the expansion interface.

| Push Button | SW5 Switch Position (Default) | Processor Signal |
|-------------|-------------------------------|------------------|
| PB1 (SW13)  | 1 (ON)                        | PF0              |
| PB2 (SW12)  | 2 (ON)                        | PF1              |
| PB3 (SW11)  | 3 (ON)                        | PF2              |
| PB4 (SW10)  | 4 (ON)                        | PF3              |

Table 2-5. Push Button Enable Switch (SW5)

#### Flash Enable Switch (SW6)

The flash enable switch (SW6) disconnects the ~AMS signals from the external flash memory, allowing other devices to utilize the signals via the expansion interface. For each switch listed in Table 2-6 that is turned OFF, the size of available flash memory is reduced by 1 MB.

| Processor Signal | SW6 Switch Position (Default) |  |
|------------------|-------------------------------|--|
| ~AMSO            | 1 (ON)                        |  |
| ~AMS1            | 2 (ON)                        |  |
| ~AMS2            | 3 (ON)                        |  |
| ~AMS3            | 4 (ON)                        |  |

Table 2-6. Flash Enable Switch (SW6)

#### FCE Enable Switch (SW14)

The flash chip enable (FCE) switch (SW14) selects which ~AMS signals connect to the internal flash memory. Since the internal memory is 1 MB, only one ~AMS signal must be connected at a time. For each switch listed in Table 2-7 that is turned ON, the size of available flash memory is reduced by 1 MB.

| Processor Signal SW14 Switch Position (Default |         |
|------------------------------------------------|---------|
| ~AMSO                                          | 1 (OFF) |
| ~AMS1                                          | 2 (OFF) |
| ~AMS2                                          | 3 (OFF) |
| ~AMS3                                          | 4 (OFF) |

Table 2-7. FCE Enable Switch (SW14)

#### Audio Enable Switch (SW7)

The audio enable switch (SW7) disconnects the audio signals from the processor (positions 1–5) and determines how the clock for the audio circuit generates and connects (positions 6–8). Position 8 determines if the ADC is in master or slave mode. When in master mode (position 8 is ON), the ADC generates the clock. When in slave mode (position 8 is OFF), the processor generates the clock. Positions 6 and 7 connect together the transmit and receive clocks (see Table 2-8).

| Table 2-8. | Audio | Enable | Switch | (SW7) | į |
|------------|-------|--------|--------|-------|---|
|------------|-------|--------|--------|-------|---|

| EZ-KIT Lite Signal | SW7 Switch Position (Default) | Processor Signal |
|--------------------|-------------------------------|------------------|
| DROPRI             | 1 (ON)                        | DROPRI           |
| RSCLKO             | 2 (ON)                        | RSCLKO           |
| RFSO               | 3 (ON)                        | RFSO             |

| EZ-KIT Lite Signal | SW7 Switch Position (Default) | Processor Signal |
|--------------------|-------------------------------|------------------|
| TSCLKO             | 4 (ON)                        | TSCLKO           |
| TFSO               | 5 (ON)                        | TFSO             |
| Clock loopback     | 6 (ON)                        | NU               |
| FS loopback        | 7 (ON)                        | NU               |
| ADC master/slave   | 8 (ON)                        | NU               |

Table 2-8. Audio Enable Switch (SW7) (Cont'd)

#### Boot Mode Select Switch (SW3)

The rotary switch (SW3) determines the boot mode of the processor. Table 2-9 shows the available boot mode settings. By default, the ADSP-BF538F processor boots from the on-board flash memory.

Table 2-9. Boot Mode Select Switch (SW3)

| SW3 Position 1 | SW3 Position 2 | Processor Boot Mode                     |
|----------------|----------------|-----------------------------------------|
| ON             | ON             | Execute from 16-bit external memory     |
| OFF            | ON             | Boot from 16-bit flash memory (default) |
| OFF            | ON             | Boot from SPI serial master             |
| OFF            | OFF            | Boot from SPI serial slave              |

#### PPI Direction Control (JP1)

The PPI direction control jumper (JP1) is used when the board connects to a Blackfin AV EZ-Extender. JP1 allows the GPIO signal PD7 to control the direction of the PPI bus via a software flag. The default is positions 1 and 2. When connected to the extender, JP1 must be placed in positions 2 and 3.

#### UART Loop Jumper (JP9)

The UART loop jumper (JP9) is for looping the transmit and receive signals. The default is OFF.

#### ELVIS Oscilloscope Configuration Switch (SW1)

The oscilloscope configuration switch (SW1) determines which audio circuit signals connect to channels A and B of the oscilloscope. The switch is used when the board connects to the Educational Laboratory Virtual Instrumentation Suite (ELVIS) station (see "ELVIS Interface" on page 1-12). Each channel must have only one signal selected at a time (see Table 2-10).

| Channel | SW1 Switch Position (Default) | Audio Circuit Signal |
|---------|-------------------------------|----------------------|
| А       | 1 (OFF)                       | AMP_LEFT_IN          |
| А       | 2 (OFF)                       | AMP_RI GHT_I N       |
| А       | 3 (OFF)                       | LEFT_OUT             |
| А       | 4 (OFF)                       | RI GHT_OUT           |
| В       | 5 <b>(</b> OFF                | AMP_LEFT_IN          |
| В       | 6 (OFF)                       | AMP_RI GHT_I N       |
| В       | 7 (OFF)                       | LEFT_OUT             |
| В       | 8 (OFF)                       | RI GHT_OUT           |

Table 2-10. Oscilloscope Configuration Switch (SW1)

# ELVIS Function Generator Configuration Switch (SW8)

The function generator configuration switch (SW8) controls signals connecting to the left and right input signals of the audio interface. The SW8 switch is used when the board connects to the ELVIS station (see "ELVIS Interface" on page 1-12). Each channel must have only one signal selected at a time, as described in Table 2-11.

| Channel        | SW8 Switch Position (Default) | Audio Circuit Signal |
|----------------|-------------------------------|----------------------|
| AMP_LEFT_IN    | 1 (ON)                        | LEFT_IN              |
| AMP_RI GHT_I N | 2 (ON)                        | RI GHT_I N           |
| AMP_LEFT_IN    | 3 (OFF)                       | DACO                 |
| AMP_RI GHT_I N | 4 (OFF)                       | DAC1                 |
| AMP_LEFT_IN    | 5 (OFF)                       | FUNCT_OUT            |
| AMP_RIGHT_IN   | 6 (OFF)                       | FUNCT_OUT            |

 Table 2-11. Function Generator Configuration Switch (SW8)

#### ELVIS Voltage Selection Jumper (JP6)

The ELVIS voltage selection jumper (JP6) is used to select the power source for the EZ-KIT Lite. In a standard mode of operation, the board receives its power from an external power supply. When JP6 is installed, the board is powered from an ELVIS station, and no external power supply is required. The jumper setting is shown in Table 2-12.

Table 2-12. ELVIS Voltage Selection Jumper (JP6)

| JP6 Setting | Mode                                            |
|-------------|-------------------------------------------------|
| OFF         | Powered from an external power supply (default) |
| ON          | Powered from an ELVIS station                   |

The external power supply must be disconnected from the board when JP6 is installed. Otherwise, the power supply can cause damage to the EZ-KIT Lite board and ELVIS unit.

#### **ELVIS Select Jumper (JP8)**

The ELVIS select jumper (JP8) configures the EZ-KIT Lite's connection to an ELVIS station (see "ELVIS Interface" on page 1-12). When JP8 is installed, the connections to the push buttons and LED are re-directed to the ELVIS station, instead of the processor. The jumper setting is shown in Table 2-13.

| Table 2-13. | ELVIS | Select | Jumper | (JP8) |
|-------------|-------|--------|--------|-------|
|-------------|-------|--------|--------|-------|

| JP8 Setting | Mode                                        |
|-------------|---------------------------------------------|
| OFF         | Not connected to an ELVIS station (default) |
| ON          | Connected to an ELVIS station               |

## **LEDs and Push Buttons**

This section describes functionality of the LEDs and push buttons. Figure 2-3 shows the locations of the LEDs and push buttons.

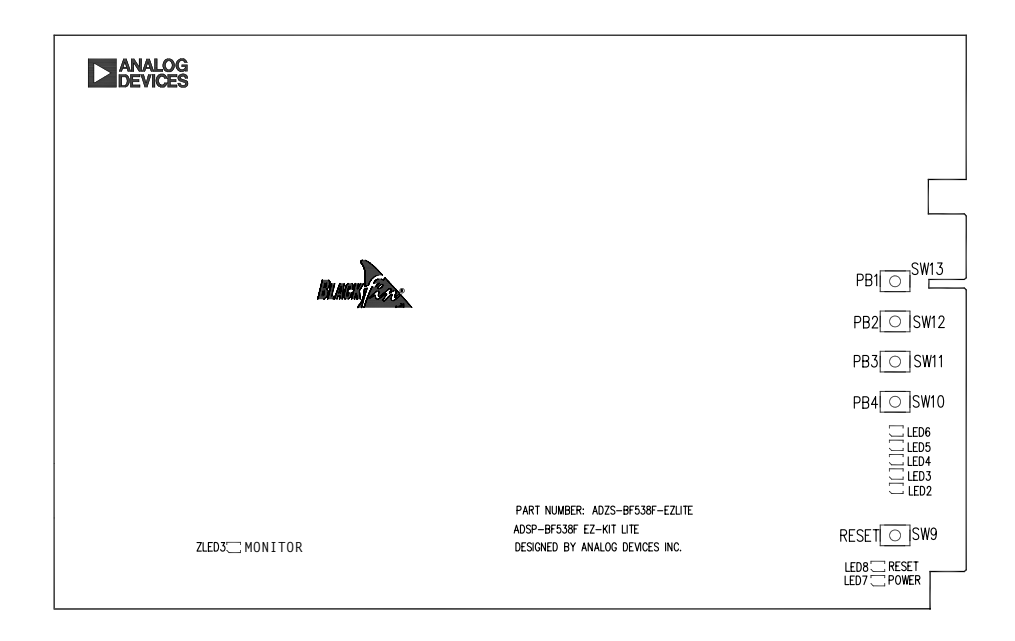

Figure 2-3. LED and Push Button Locations

#### Reset Push Button (SW9)

The RESET push button resets all of the ICs on the board. One exception is the USB interface chip. The chip is not being reset when the push button is pressed after the USB cable has been plugged in and communication with the PC has been initialized correctly. After USB communication has been initialized, the only way to reset the USB chip is by powering down the board.

#### Programmable Flag Push Buttons (SW10–13)

Four push buttons, SW10–13, are provided for general-purpose user input. The buttons connect to the PFO-3 programmable flag pins of the processor. The push buttons are active high and, when pressed, send a high (1) to the processor. Refer to "LEDs and Push Buttons" on page 1-13 for more information on how to use the flags to program the processor. The push button enable switch (SW5) is capable of disconnecting the push buttons from its corresponding PF signal (refer to "Push Button Enable Switch (SW5)" on page 2-11). The programmable flag signals and associated switches are shown in Table 2-14.

| Processor Programmable Flag Pin | Push Button Reference Designator |
|---------------------------------|----------------------------------|
| PFO                             | SW13                             |
| PF1                             | SW12                             |
| PF2                             | SW11                             |
| PF3                             | SW10                             |

Table 2-14. Programmable Flag Switches

#### Power LED (LED7)

When  $\verb|LED7|$  is lit (green), it indicates that power is being properly supplied to the board.

#### Reset LED (LED8)

When  $\mbox{\tiny LED8}$  is lit, it indicates that the master reset of all the major ICs is active.

#### User LEDs (LED2-6)

Five LEDs connect to five general-purpose IO pins of the processor (see Table 2-15). The LEDs are active high and are lit by writing a 1 to the correct PC signal. Refer to "LEDs and Push Buttons" on page 1-13 for more information about how to use flash memory when programming the LEDs.

| Table | 2-15. | User | LEDs |
|-------|-------|------|------|
|-------|-------|------|------|

| LED Reference Designator | Processor Programmable Flag Pin |
|--------------------------|---------------------------------|
| LED2                     | PC5                             |
| LED3                     | PC6                             |
| LED4                     | PC7                             |
| LED5                     | PC8                             |
| LED6                     | PC9                             |

#### USB Monitor LED (ZLED3)

The USB monitor LED (ZLED3) indicates that USB communication has been initialized successfully, and you can connect to the processor using a VisualDSP++ EZ-KIT Lite session. This takes approximately 15 seconds. If the LED does not light, try cycling power on the board and/or re-installing the USB driver (see the *VisualDSP++ Installation Quick Reference Card*).

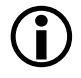

When VisualDSP++ is actively communicating with the EZ-KIT Lite target board, the LED can flicker, indicating communications handshake.

## Connectors

This section describes the connector functionality and provides information about mating connectors. The connector locations are shown in Figure 2-4.

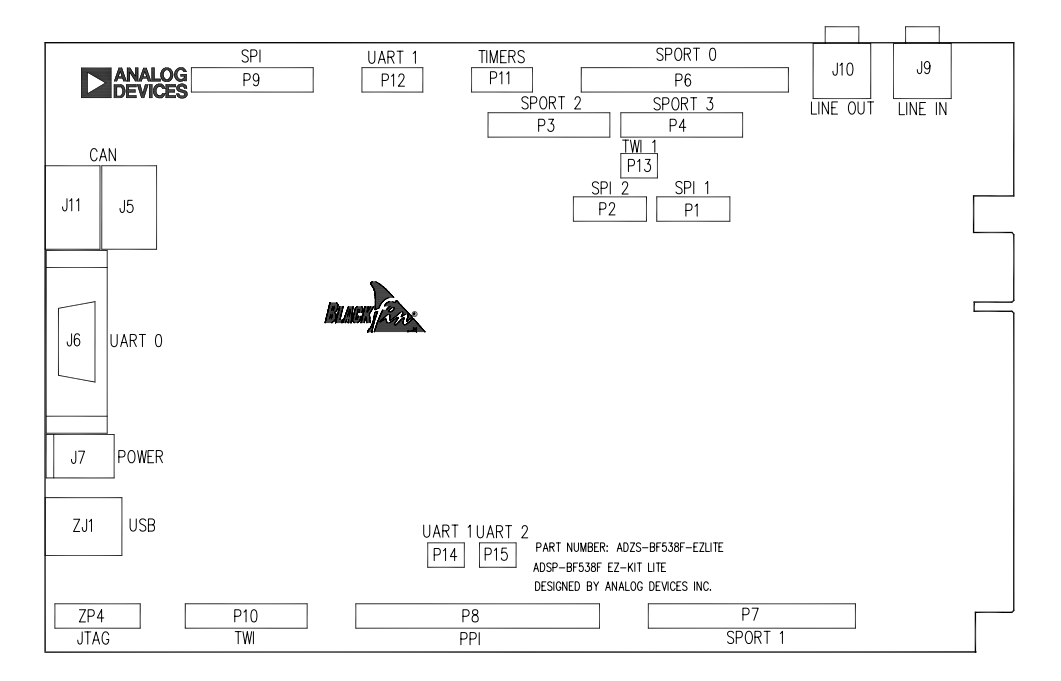

Figure 2-4. Connector Locations

#### Audio Connectors (J9 and J10)

| Part Description                        | Manufacturer    | Part Number |  |  |
|-----------------------------------------|-----------------|-------------|--|--|
| 3.5 mm stereo jack                      | A/D ELECTRONICS | ST323-5     |  |  |
| Mating Cable (shipped with EZ-KIT Lite) |                 |             |  |  |
| 3.5 mm stereo interconnect cable        | RANDOM          | 10A3-01106  |  |  |
| 3.5 mm headphones                       | KOSS            | UR5         |  |  |

#### CAN Connectors (J5 and J11)

| Part Description               | Manufacturer | Part Number |  |  |
|--------------------------------|--------------|-------------|--|--|
| Modular jack                   | AMP          | 5558872-1   |  |  |
| Mating Cable                   |              |             |  |  |
| 4-conductor modular jack cable | L-COM        | TSP3044     |  |  |

#### RS-232 Connector (J6)

| Part Description            | Manufacturer | Part Number       |  |  |  |
|-----------------------------|--------------|-------------------|--|--|--|
| DB9, female, vertical mount | NORCOMP      | 191-009-213-L-571 |  |  |  |
| Mating Cable                |              |                   |  |  |  |
| 2m female-to-female cable   | DIGI-KEY     | AE1020-ND         |  |  |  |

#### Power Connector (J7)

The power connector provides all of the power necessary to operate the EZ-KIT Lite board.

| Part Description                               | Manufacturer | Part Number      |  |  |
|------------------------------------------------|--------------|------------------|--|--|
| 2.5 mm power jack                              | SWITCHCRAFT  | RAPC712X         |  |  |
| Mating Power Supply (shipped with EZ-KIT Lite) |              |                  |  |  |
| 7V power supply                                | CUI INC.     | DMS070214-P6P-SZ |  |  |

#### Expansion Interface Connectors (J1-3)

Three board-to-board connector footprints provide signals for most of the processor's peripheral interfaces. The connectors are located at the bottom of the board. For more information about the interface, see "Expansion Interface" on page 2-8. For the availability and pricing of the J1, J12, and J3 connectors, contact Samtec.

| Part Description                             | Manufacturer     | Part Number       |
|----------------------------------------------|------------------|-------------------|
| 90-position 0.05" spacing, SMT               | SAMTEC           | SFC-145-T2-F-D-A  |
|                                              | Mating Connector |                   |
| 90-position 0.05" spacing (through hole)     | SAMTEC           | TFM-145-x1 series |
| 90-position 0.05" spacing<br>(surface mount) | SAMTEC           | TFM-145-x2 series |
| 90-position 0.05" spacing<br>(low cost)      | SAMTEC           | TFC-145 series    |

#### JTAG Connector (ZP4)

The JTAG header is the connecting point for a JTAG in-circuit emulator pod. When an emulator connects to the JTAG header, the USB debug interface is disabled.

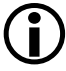

Pin 3 is missing to provide keying. Pin 3 in the mating connector should have a plug.

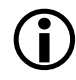

When using an emulator with the EZ-KIT Lite board, follow the connection instructions provided with the emulator.

#### SPORTO and SPORT1 Connectors (P6 and P7)

The pinout of the P6 and P7 connectors can be found in "ADSP-BF538F EZ-KIT Lite Schematic" on page B-1.

| Part Description | Manufacturer | Part Number  |  |  |  |
|------------------|--------------|--------------|--|--|--|
| IDC header       | FCI          | 68737-434HLF |  |  |  |
| Mating Connector |              |              |  |  |  |
| IDC socket       | DIGI-KEY     | S4217-ND     |  |  |  |

#### PPI Connector (P8)

The pinout of the P8 connector can be found in "ADSP-BF538F EZ-KIT Lite Schematic" on page B-1.

| Part Description | Manufacturer | Part Number  |
|------------------|--------------|--------------|
| IDC header       | FCI          | 68737-440HLF |
|                  |              |              |
| IDC socket       | DIGI-KEY     | S4220-ND     |

#### SPI Connector (P9)

The pinout of the P9 connector can be found in "ADSP-BF538F EZ-KIT Lite Schematic" on page B-1.

| Part Description | Manufacturer | Part Number  |
|------------------|--------------|--------------|
| IDC header       | FCI          | 68737-420HLF |
| Mating Connector |              |              |
| IDC socket       | DIGI-KEY     | S4210-ND     |

#### 2-Wire Interface Connector (P10)

The pinout of the P10 connector can be found in "ADSP-BF538F EZ-KIT Lite Schematic" on page B-1.

| Part Description | Manufacturer | Part Number  |  |  |  |
|------------------|--------------|--------------|--|--|--|
| IDC header       | FCI          | 68737-420HLF |  |  |  |
| Mating Connector |              |              |  |  |  |
| IDC socket       | DIGI-KEY     | S4210-ND     |  |  |  |

#### TIMERS Connector (P11)

The pinout of the P11 connector can be found in "ADSP-BF538F EZ-KIT Lite Schematic" on page B-1.

| Part Description | Manufacturer | Part Number  |  |  |  |
|------------------|--------------|--------------|--|--|--|
| IDC header       | FCI          | 68737-410HLF |  |  |  |
| Mating Connector |              |              |  |  |  |
| IDC socket       | DIGI-KEY     | S4205-ND     |  |  |  |

#### UART1 Connector (P12)

The pinout of the P12 connector can be found in "ADSP-BF538F EZ-KIT Lite Schematic" on page B-1.

| Part Description | Manufacturer | Part Number  |  |  |  |
|------------------|--------------|--------------|--|--|--|
| IDC header FCI   |              | 68737-410HLF |  |  |  |
| Mating Connector |              |              |  |  |  |
| IDC socket       | DIGI-KEY     | S4205-ND     |  |  |  |

#### Connectors

# A ADSP-BF538F EZ-KIT LITE BILL OF MATERIALS

The bill of materials corresponds to "ADSP-BF538F EZ-KIT Lite Schematic" on page B-1.

| Ref. | Qty. | Description                | Reference<br>Designator | Manufacturer     | Part Number                   |
|------|------|----------------------------|-------------------------|------------------|-------------------------------|
| 1    | 1    | 74LVC14A SOIC14            | U37                     | TI               | 74LVC14AD                     |
| 2    | 1    | IDT74FCT3244AP<br>Y SSOP20 | U36                     | IDT              | IDT74FCT3244APYG              |
| 3    | 1    | SN74AHC1G00<br>SOT23-5     | U39                     | TI               | SN74AHC1G00DBVR               |
| 4    | 1    | 12.288MHZ<br>OSC003        | U4                      | DIGI-KEY         | SG-8002CA-PCC-ND<br>(12.288M) |
| 5    | 1    | 32.768KHZ<br>OSC008        | Y2                      | EPSON            | MC-156-32.7680KA-<br>A0:ROHS  |
| 6    | 1    | 25MHZ OSC003               | U51                     | DIGI-KEY         | SG-8002CA-PCC-ND<br>(25.00M)  |
| 7    | 5    | SN74LVC1G08<br>SOT23-5     | U22,U47-50              | TI               | SN74LVC1G08DBVR               |
| 8    | 2    | MT48LC32M8A2<br>TSOP54     | U15-16                  | MICRON           | MT48LC32M8A2P-75              |
| 9    | 1    | TJA1041 SOIC14             | U21                     | PHILIPS          | TJA1041T                      |
| 10   | 1    | FDS9431A SOIC8             | U28                     | FAIRCHILD        | FDS9431A                      |
| 11   | 3    | LMV722M SOIC8              | U29-31                  | NATIONAL<br>Semi | LMV722MNOPB                   |
| 12   | 1    | LTC3727EUH-1<br>VQFN32     | U20                     | LINEAR<br>TECH   | LTC3727EUH-1PBF               |

| Ref. | Qty. | Description                 | Reference<br>Designator | Manufacturer      | Part Number        |
|------|------|-----------------------------|-------------------------|-------------------|--------------------|
| 13   | 2    | FDS6990AS SOIC8             | U12-13                  | FAIRCHILD         | FDS6990AS          |
| 14   | 1    | BF538<br>M29W320DB<br>"U24" | U24                     | ST MICRO          | M29W320DB70ZA1E    |
| 15   | 1    | ADM708SARZ<br>Soic8         | U27                     | ANALOG<br>DEVICES | ADM708SARZ         |
| 16   | 1    | AD1854JRSZ<br>SSOP28        | U38                     | ANALOG<br>DEVICES | AD1854JRSZ         |
| 17   | 1    | AD1871YRSZ<br>SSOP28        | U33                     | ANALOG<br>DEVICES | AD1871YRSZ         |
| 18   | 1    | ADG752BRTZ<br>Sot23-6       | U6                      | ANALOG<br>DEVICES | ADG752BRTZ-REEL    |
| 19   | 1    | ADM3202ARNZ<br>Soic16       | U32                     | ANALOG<br>DEVICES | ADM3202ARNZ        |
| 20   | 2    | AD623ARMZ<br>USOIC8         | U2-3                    | ANALOG<br>DEVICES | AD623ARMZ          |
| 21   | 2    | AD820ARZ SOIC8              | U11,U23                 | ANALOG<br>DEVICES | AD820ARZ           |
| 22   | 4    | ADG774ABRQZ<br>QSOP16       | U54-57                  | ANALOG<br>DEVICES | ADG774ABRQZ        |
| 23   | 1    | ADSP-BF538F<br>MBGA316      | U1                      | ANALOG<br>DEVICES | ADSP-BF538BBCZ-5F8 |
| 24   | 5    | RUBBER FOOT                 | M1-5                    | MOUSER            | 517-SJ-5018BK      |
| 25   | 1    | PWR 2.5MM_JACK<br>Con005    | J7                      | SWITCH-<br>CRAFT  | RAPC712X           |
| 26   | 5    | MOMENTARY<br>SWT013         | SW9-13                  | PANASONIC         | EVQ-PAD04M         |
| 27   | 3    | .05 45X2 CON019             | J1-3                    | SAMTEC            | SFC-145-T2-F-D-A   |
| 28   | 2    | DIP8 SWT016                 | SW1,SW7                 | C&K               | TDA08H0SB1         |
| 29   | 1    | DIP6 SWT017                 | SW8                     | CTS               | 218-6LPST          |

#### ADSP-BF538F EZ-KIT Lite Bill Of Materials

| Ref. | Qty. | Description                    | Reference<br>Designator | Manufacturer         | Part Number       |
|------|------|--------------------------------|-------------------------|----------------------|-------------------|
| 30   | 5    | DIP4 SWT018                    | SW2,SW4-6,<br>SW14      | ITT                  | TDA04HOSB1        |
| 31   | 1    | DB9 9PIN<br>Con038             | J6                      | NORCOMP              | 191-009-213-L-571 |
| 32   | 2    | RJ11 4PIN<br>Con039            | J5,J11                  | ТҮСО                 | 5558872-1         |
| 33   | 1    | DIP2 SWT020                    | SW3                     | C&K                  | TDA02H0SB1        |
| 34   | 3    | IDC 2X1 IDC2X1                 | JP6,JP8-9               | FCI                  | 90726-402HLF      |
| 35   | 1    | IDC 3X1 IDC3X1                 | JP1                     | FCI                  | 90726-403HLF      |
| 36   | 2    | IDC 5X2 IDC5X2                 | P11-12                  | FCI                  | 68737-410HLF      |
| 37   | 1    | IDC 7X2 IDC7X2                 | ZP4                     | FCI                  | 68737-414HLF      |
| 38   | 4    | IDC 10X2<br>IDC10X2            | P3-4,P9-10              | FCI                  | 68737-420HLF      |
| 39   | 2    | IDC 17X2<br>IDC17X2            | P6-7                    | FCI                  | 68737-434HLF      |
| 40   | 1    | IDC 20X2<br>IDC20X2            | P8                      | FCI                  | 68737-440HLF      |
| 41   | 1    | 2.5A RESETABLE<br>FUS001       | F1                      | RAYCHEM              | SMD250F-2         |
| 42   | 3    | IDC<br>2PIN_JUMPER_SH<br>ORT   | SJ5-7                   | DIGI-KEY             | S9001-ND          |
| 43   | 2    | 3.5MM<br>Stereo_jack<br>Con001 | J9-10                   | A/D ELEC-<br>TRONICS | ST-323-5          |
| 44   | 3    | IDC 3X2 IDC3X2                 | P13-15                  | SULLINS              | GEC03DAAN         |
| 45   | 2    | IDC 6X2 IDC6X2                 | P1-2                    | FCI                  | 68737-412HLF      |
| 46   | 5    | YELLOW LED001                  | LED2-6                  | PANASONIC            | LN1461C           |
| 47   | 1    | 0.1UF 50V 10%<br>0805          | C116                    | AVX                  | 08055C104KAT      |

| Ref. | Qty. | Description              | Reference<br>Designator                       | Manufacturer  | Part Number        |
|------|------|--------------------------|-----------------------------------------------|---------------|--------------------|
| 48   | 1    | 10UF 16V 10% C           | CT7                                           | AVX           | TAJC106K016R       |
| 49   | 6    | 10K 1/10W 5%<br>0805     | R69-74                                        | VISHAY        | CRCW080510K0JNEA   |
| 50   | 4    | 100 1/10W 5%<br>0805     | R82,R100-101,<br>R103                         | VISHAY        | CRCW0805100RJNEA   |
| 51   | 4    | 600 100MHZ<br>200MA 0603 | FER1-4                                        | DIGI-KEY      | 490-1014-2-ND      |
| 52   | 1    | 2A S2A DO-214AA          | D4                                            | MICRO<br>COMM | S2A-TP             |
| 53   | 2    | 68UF 25V 20%<br>CAP003   | CT1-2                                         | PANASONIC     | EEE-FC1E680P       |
| 54   | 1    | 10UH 20% IND001          | L1                                            | TDK           | 445-2014-1-ND      |
| 55   | 1    | 190 100MHZ 5A<br>FER002  | FER7                                          | MURATA        | DLW5BSN191SQ2      |
| 56   | 1    | 1A ZHCS1000<br>SOT23-312 | D5                                            | ZETEX         | ZHCS1000TA pb-free |
| 57   | 5    | 1UF 10V 10% 0805         | C131,C210,C220<br>-222                        | AVX           | 0805ZC105KAT2A     |
| 58   | 11   | 10UF 6.3V 10%<br>0805    | C206-209,<br>C212-218                         | AVX           | 080560106KAT2A     |
| 59   | 2    | 1000PF 10V 20%<br>0805   | C119,C123                                     | DIGI-KEY      | 311-1136-1-ND      |
| 60   | 13   | 0.1UF 10V 10%<br>0402    | C55-57,C59-60,<br>C111-115,C120,<br>C126,C136 | AVX           | 0402ZD104KAT2A     |

#### ADSP-BF538F EZ-KIT Lite Bill Of Materials

| Ref. | Qty. | Description              | Reference<br>Designator                                                                                                 | Manufacturer    | Part Number      |
|------|------|--------------------------|----------------------------------------------------------------------------------------------------|-----------------|------------------|
| 61   | 71   | 0.01UF 16V 10%<br>0402   | C1-27,C30-46,<br>C91-93,C95-97,<br>C103-104,<br>C107-109,C132,<br>C137,C141,<br>C143-147,<br>C202-205,C211,<br>C225-227 | AVX             | 0402YC103KAT2A   |
| 62   | 28   | 10K 1/16W 5%<br>0402     | R2-3,R5,R7,R9,<br>R12-16,R24-25,<br>R77,R79-80,<br>R84-85,R87-90,<br>R162,R169,<br>R171-172,R176,<br>R179,R182,R216     | VISHAY          | CRCW040210K0FKED |
| 63   | 1    | 4.7K 1/16W 5%<br>0402    | R4                                                                                                    | VISHAY          | CRCW04024K70JNED |
| 64   | 5    | 0 1/16W 5% 0402          | R120-121,R163,<br>R207,R215                                                                                             | PANASONIC       | ERJ-2GE0R00X     |
| 65   | 4    | 1.2K 1/16W 5%<br>0402    | R10,R67-68,R175                                                                                                    | PANASONIC       | ERJ-2GEJ122X     |
| 66   | 6    | 33 1/16W 5% 0402         | R1,R8,R54,<br>R75-76,R119                                                                                               | PANASONIC       | ERJ-2GEJ330X     |
| 67   | 2    | 18PF 50V 5% 0805         | C28-29                                                                                                    | AVX             | 08055A180JAT2A   |
| 68   | 2    | 100MA CMDSH-3<br>SOD-323 | D1-2                                                                                                    | CENTRAL<br>SEMI | CMDSH-3-E3       |
| 69   | 2    | 100UF 10V 10% C          | CT3,CT5                                                                                                    | KOA             | TMC1ACTTE107K    |
| 70   | 2    | 1000PF 50V 5%<br>0402    | C127-128                                                                                                    | AVX             | 04025C102JAT2A   |
| 71   | 9    | 0.1UF 16V 10%<br>0603    | C64,C72-74,<br>C87-89,C125,<br>C130                                                                                     | AVX             | 0603YC104KAT2A   |
| 72   | 2    | 33PF 50V 5% 0603         | C118,C122                                                                                                    | PANASONIC       | ECJ-1VC1H330J    |

| Ref. | Qty. | Description             | Reference<br>Designator     | Manufacturer | Part Number      |
|------|------|-------------------------|-----------------------------|--------------|------------------|
| 73   | 4    | 0.01UF 16V 10%<br>0603  | C50-51,C62-63               | AVX          | 0603YC103KAT2A   |
| 74   | 1    | 4.7UF 25V 20%<br>0805   | C110                        | AVX          | 0805ZD475KAT2A   |
| 75   | 2    | 330PF 50V 5%<br>0603    | C79,C84                     | AVX          | 06035A331JAT2A   |
| 76   | 4    | 10K 1/10W 5%<br>0603    | R37,R53,R81,<br>R99         | VISHAY       | CRCW060310K0JNEA |
| 77   | 1    | 10M 1/10W 5%<br>0603    | R11                         | VISHAY       | CRCW060310M0FNEA |
| 78   | 2    | 100K 1/10W 5%<br>0603   | R20,R26                     | VISHAY       | CRCW0603100KJNEA |
| 79   | 8    | 330 1/10W 5%<br>0603    | R83,R91-96,R98              | VISHAY       | CRCW0603330RJNEA |
| 80   | 5    | 0 1/10W 5% 0603         | R27,R113,R115,<br>R118,R168 | РНҮСОМР      | 232270296001L    |
| 81   | 7    | 10 1/10W 5% 0603        | R6,R55-57,R59,<br>R62,R112  | VISHAY       | CRCW060310R0JNEA |
| 82   | 2    | 10.0K 1/16W 1%<br>0603  | R64,R102                    | DALE         | CRCW060310K0FKEA |
| 83   | 1    | 25.5K 1/16W 1%<br>0603  | R104                        | DIGI-KEY     | 311-25.5KHRTR-ND |
| 84   | 1    | 4700PF 16V 10%<br>0603  | C90                         | DIGI-KEY     | 311-1083-2-ND    |
| 85   | 4    | 237.0 1/10W 1%<br>0603  | R23,R29,R31,<br>R33         | DIGI-KEY     | 311-237HRTR-ND   |
| 86   | 2    | 750.0K 1/10W 1%<br>0603 | R30,R32                     | DIGI-KEY     | 311-750KHRTR-ND  |
| 87   | 3    | 11.0K 1/10W 1%<br>0603  | R39-40,R60                  | DIGI-KEY     | 311-11.0KHRTR-ND |

#### ADSP-BF538F EZ-KIT Lite Bill Of Materials

| Ref. | Qty. | Description            | Reference<br>Designator                                 | Manufacturer | Part Number      |
|------|------|------------------------|---------------------------------------------------------|--------------|------------------|
| 88   | 4    | 5.49K 1/10W 1%<br>0603 | R42-43,R46-47                                           | DIGI-KEY     | 311-5.49KHRTR-ND |
| 89   | 2    | 3.32K 1/10W 1%<br>0603 | R44,R48                                                 | DIGI-KEY     | 311-3.32KHRTR-ND |
| 90   | 2    | 1.65K 1/10W 1%<br>0603 | R45,R49                                                 | DIGI-KEY     | 311-1.65KHRTR-ND |
| 91   | 2    | 49.9K 1/10W 1%<br>0603 | R38,R41                                                 | DIGI-KEY     | 311-49.9KHRTR-ND |
| 92   | 2    | 604.0 1/10W 1%<br>0603 | R50-51                                                  | DIGI-KEY     | 311-604HRTR-ND   |
| 93   | 2    | 90.9K 1/10W 1%<br>0603 | R58,R63                                                 | DIGI-KEY     | 311-90.9KHRTR-ND |
| 94   | 2    | 0.1 1/10W 1% 0603      | R61,R148                                                | PANASONIC    | ERJ-3RSFR10V     |
| 95   | 2    | 10.0K 1/10W 1%<br>0603 | R159-160                                                | DIGI-KEY     | 311-10.0KHRTR-ND |
| 96   | 8    | 5.76K 1/10W 1%<br>0603 | R17-19,R21-22,<br>R28,R34-35                            | DIGI-KEY     | 311-5.76KHRTR-ND |
| 97   | 4    | 120PF 50V 5%<br>0603   | C47-49,C71                                              | AVX          | 06035A121JAT2A   |
| 98   | 12   | 100PF 50V 5%<br>0603   | C52-54,C61,C65,<br>C68,C75,C77,<br>C81,C85,C94,<br>C106 | AVX          | 06035A101JAT2A   |
| 99   | 4    | 1000PF 50V 5%<br>0603  | C66-67,C69-70                                           | PANASONIC    | ECJ-1VC1H102J    |
| 100  | 2    | 62.0 1/10W 1%<br>0603  | R65-66                                                  | DIGI-KEY     | 311-62.0HRTR-ND  |
| 101  | 4    | 220PF 50V 5%<br>0603   | C82,C86,C117,<br>C124                                   | PANASONIC    | ECJ-1VC1H221J    |
| 102  | 2    | 680PF 50V 5%<br>0603   | C80,C83                                                 | PANASONIC    | ECJ-1VC1H681J    |

| Ref. | Qty. | Description             | Reference<br>Designator | Manufacturer       | Part Number      |
|------|------|-------------------------|-------------------------|--------------------|------------------|
| 103  | 2    | 2200PF 50V 5%<br>0603   | C76,C78                 | PANASONIC          | ECJ-1VB1H222K    |
| 104  | 2    | 2.74K 1/10W 1%<br>0603  | R36,R52                 | DIGI-KEY           | 311-2.74KHRTR-ND |
| 105  | 2    | 15.0K 1/16W 1%<br>0603  | R106-107                | DIGI-KEY           | 311-15.0KHRTR-ND |
| 106  | 2    | 27PF 50V 5% 0402        | C121,C129               | AVX                | 04025A270JAT2A   |
| 107  | 1    | 10UF 10V 10%<br>0805    | C98                     | PANASONIC          | ECJ-2FB1A106K    |
| 108  | 1    | 61.9K 1/16W 1%<br>0603  | R111                    | PANASONIC          | ERJ-3EKF6192V    |
| 109  | 1    | 105.0K 1/16W 1%<br>0603 | R108                    | PANASONIC          | ERJ-3EKF1053V    |
| 110  | 2    | 20.0K 1/16W 1%<br>0603  | R109-110                | PANASONIC          | ERJ-3EKF2002V    |
| 111  | 2    | 8UH 20% IND008          | L2-3                    | WURTH<br>ELECTRON. | 744392820        |
| 112  | 2    | 0.015 1W 1% 0815        | R114,R116               | SUSUMU             | RL3720WT-015-F   |
| 113  | 2    | 10UF 16V 10%<br>1210    | C58,C135                | AVX                | 1210YD106KAT2A   |
| 114  | 1    | GREEN LED001            | LED7                    | PANASONIC          | LN1361CTR        |
| 115  | 1    | RED LED001              | LED8                    | PANASONIC          | LN1261CTR        |
| 116  | 2    | 150UF 6.3V 10% D        | CT4,CT6                 | PANASONIC          | EEFUE0J151R      |

# ADSP-BF538F EZ-KIT LITE SCHEMATIC

В

В

А

А

2

3

|           | ANALOG<br>DEVICES | 20 Cotton Road<br>Nashua, NH 03063<br>PH: 1-800-ANALOGD |             |
|-----------|-------------------|---------------------------------------------------------|-------------|
| Title     | ADSP-BF           | 538F EZ-KIT LITE                                        |             |
|           |                   |                                                         |             |
| Size<br>C | Board No.         | A0203-2006                                              | Rev<br>1.2a |
| Date      | 10-15-2007_13:17  | Sheet 1 o                                               | <b>f</b> 13 |
|           |                   | D                                                       |             |

D

2

3

С

| U1                      |                           | U1               |                                 |
|-------------------------|---------------------------|------------------|---------------------------------|
| A[1:19] A1 N19          | Y10 D0 D[0:15]            |                  |                                 |
|                         | D1<br>W10 D1              |                  | CANRX/PC1 <sup>B11</sup>        |
| A3 P19 <sub>A3</sub>    | D2<br>D2                  |                  | PC4 <sup>F19</sup>              |
| A4 P20 <sub>A4</sub>    | D3 <sup>W9 D3</sup>       |                  | PC5 <sup>E19</sup>              |
| A5R19A5                 | D4 Y8 D4                  |                  | PC6 <sup>C19</sup>              |
| A6R20A6                 | D5 05                     | TFS0 N1          | PC7 <sup>D19</sup>              |
| A7 T19<br>A7            | D6                        | DTOPRI           | PC8                             |
| <u>A8 T20</u><br>A8     | D7                        | DTOSEC G3DTOSEC  | PC9 <sup>B17</sup>              |
| <u>A9 U19</u><br>A9     | D8 Te D8                  |                  |                                 |
| <u>A10 U20</u><br>A10   | $D9 \frac{W6}{V}$         |                  | MOSI1/PD0                       |
| <u>A11 V19</u> A11      | $D10 \frac{Y5}{W} = D11$  | RFS1 K1RFS1      | MISO1/PD1                       |
| A12 V2UA12              | $D11 \frac{WS}{V4} D12$   |                  | SCK1/PD2                        |
| A13 W10A13              | $D12 \frac{14}{12} D12$   | DR1SEC           | SPI1SS/PD3                      |
| A14 W2 A14              | D13                       |                  | SPI1SEL/PD4                     |
| A15<br>A16 Y19          | D14 <sup>10</sup>         | TFS1<br>H1       | MOSI2/PD5                       |
| A16<br>A17 Y18          | D15                       |                  | MISO2/PD6                       |
| A18 W16                 |                           |                  |                                 |
| A18<br>A19 Y17          |                           |                  | SPI2SS/PD8<br>SPI2SEL/PD8<br>C7 |
|                         |                           |                  | BX1/PD10                        |
|                         |                           |                  | TX1/PD11                        |
| ARDY E20<br>ARDY        |                           | SDA1 Y16<br>SDA1 | RX2/PD12                        |
|                         | SRAS <sup>G20</sup> SRAS  |                  | TX2/PD13                        |
|                         | SCAS <sup>H19</sup> SCAS  | RX0 T1RX0        |                                 |
| AWE L20AWE              | SWE <sup>H20</sup> SWE R8 | TX0 C            | EMU <sup>T2</sup>               |
|                         | SCKE 220 SCKE 33<br>0402  |                  | TMS                             |
| ABE0 M19<br>ABE0~/SDQM0 |                           | MOSI0 C          | TCK                             |
| ABE1 ABE1~/SDQM1        | SA10 SA10                 | MISO0 F2MISO0    | TRSTU1                          |
|                         | SMS SMS                   | SCK0 С G1        |                                 |
|                         | 412                       |                  | TDO                             |
| BG V14<br>BG            |                           |                  |                                 |
| BGH BGH                 | XTAL                      |                  |                                 |
| V5                      | A11                       |                  |                                 |
|                         |                           |                  |                                 |
|                         |                           |                  |                                 |
|                         |                           |                  |                                 |
|                         | FRESET Y14                |                  |                                 |
|                         |                           |                  |                                 |
|                         |                           |                  |                                 |
| R75                     |                           |                  | 3.3V                            |
| 33<br>0402              |                           |                  | 9                               |
|                         |                           |                  |                                 |

2

3

4

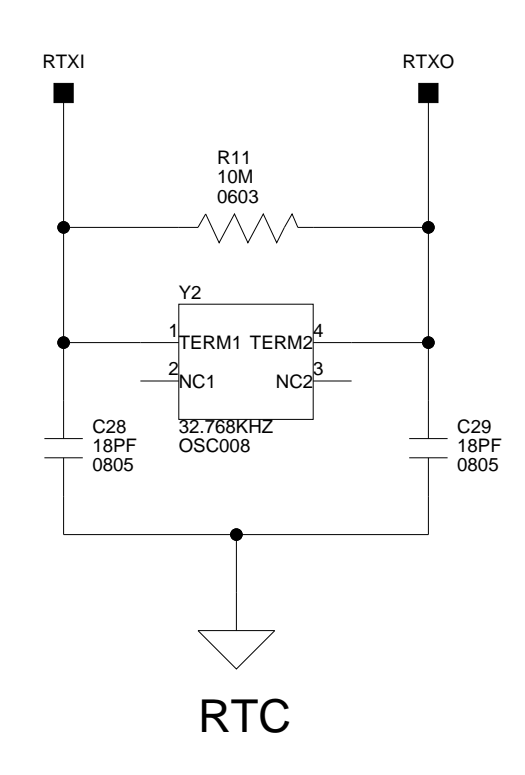

А

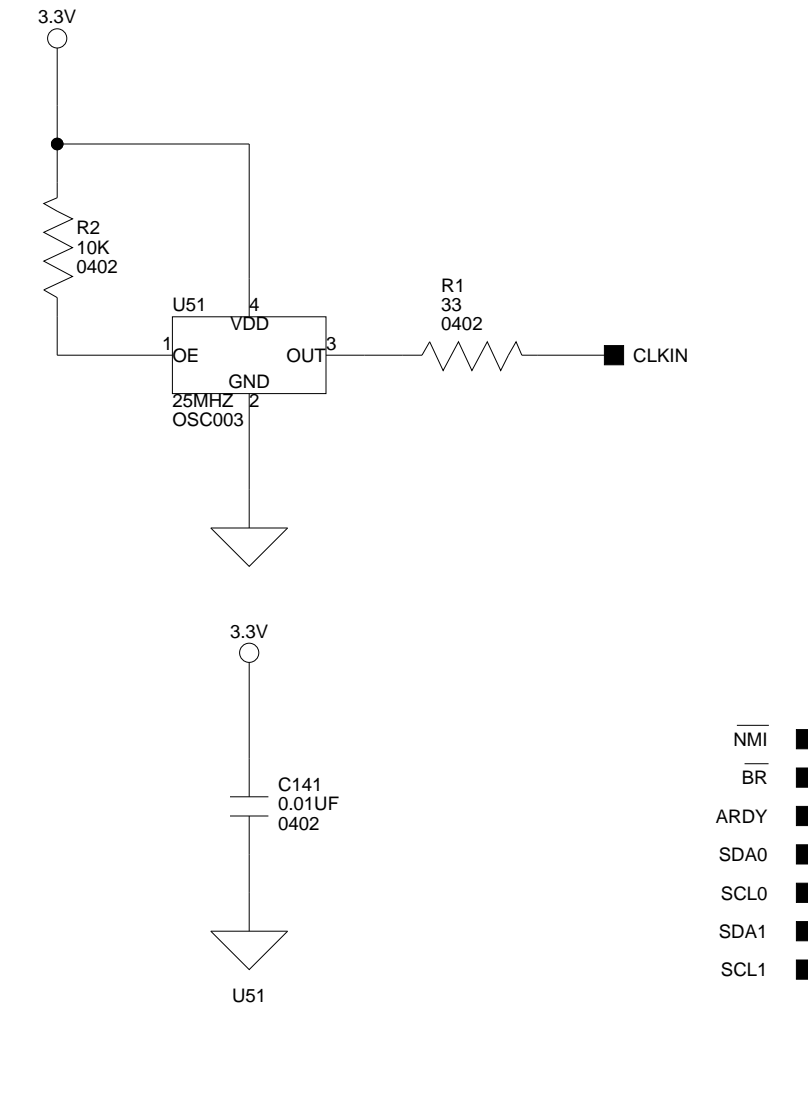

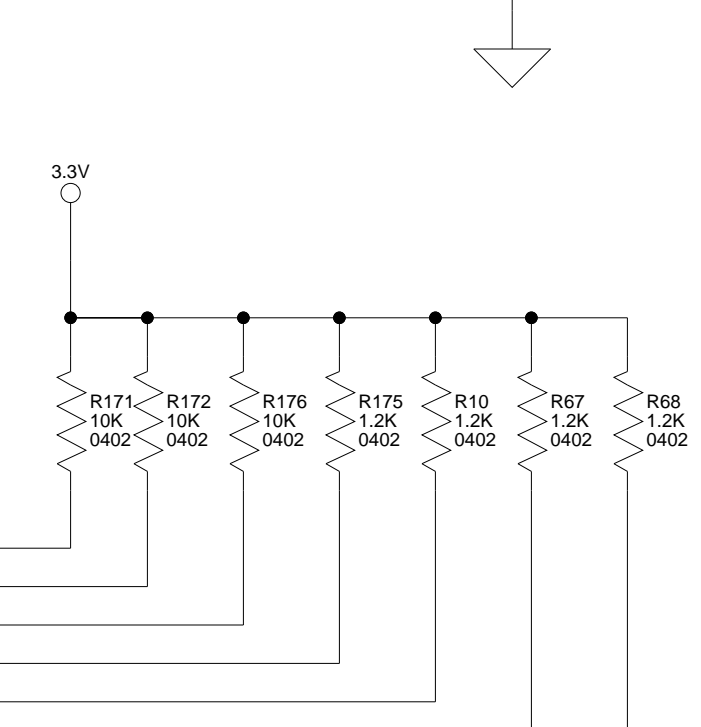

R77

U5

OE

GND 27MHZ 2 OSC003

VDD

OUT

В

А

В

|                       |                           |                | <u>U1</u>          |                      |      |                          |
|-----------------------|---------------------------|----------------|--------------------|----------------------|------|--------------------------|
|                       |                           | RSCLK2/PE0     | 1<br>RSCLK2/PE0    | SPISS/PF0            | F1   | SPISS/PF0_PB1            |
| $\sim$                | CANTX/PC0_CTS             | RFS2/PE1       | 1<br>RFS2/PE1      | SPI0SEL1/TMRCLK/PF1  | E1   | SPI0SEL1/TMRCLK/PF1_PB2  |
| $\rightarrow$         | CANRX/PC1_RTS             | DR2PRI/PE2 W1  | 2<br>DR2PRI/PE2    | SPI0SEL2/PF2         | E2 🔶 | SPI0SEL2/PF2_PB3         |
| $\sim$                | PC4_LED1                  | DR2SEC/PE3     | 3<br>DR2SEC/PE3    | PPI_FS3/SPI0SEL3/PF3 | B4   | PPI_FS3/SPI0SEL3/PF3_PB4 |
| $\sim$                | PC5_LED2                  | TSCLK2/PE4     | 2<br>TSCLK2/PE4    | PPI15/SPI0SEL4/PF4   | D1   | PPI15/SPI0SEL4/PF4       |
| $\sim$                | PC6_LED3                  | TFS2/PE5       | 3<br>TFS2/PE5      | PPI14/SPI0SEL5/PF5   | D2   | PPI14/SPI0SEL5/PF5       |
| $\sim$                | PC7_LED4                  | DT2PRI/PE6 W1  | 3<br>DT2PRI/PE6    | PPI13/SPI0SEL6/PF6   | C1   | PPI13/SPI0SEL6/PF6       |
| $\sim$                | PC8_LED5                  | DT2SEC/PE7 V1  | 6<br>DT2SEC/PE7    | PPI12/SPI0SEL7/PF7   | C2   | PPI12/SPI0SEL7/PF7       |
| $\rightarrow$         | PC9_LED6                  | RSCLK3/PE8 U1  | 8<br>RSCLK3/PE8    | PPI11/PF8            | B1   | PPI11/PF8                |
|                       |                           | RFS3/PE9T1     | 8<br>RFS3/PE9      | PPI10/PF9            | B3   | PPI10/PF9                |
| $\sim$                | MOSI1/PD0                 | DR3PRI/PE10 C  | 8<br>DR3PRI/PE10   | PPI9/PF10            | A2   | PPI9/PF10                |
| $\overline{\bigcirc}$ | MISO1/PD1                 | DR3SEC/PE11 P1 | 8<br>DR3SEC/PE11   | PPI8/PF11            | A3   | PPI8/PF11                |
| $\overline{\frown}$   | SCK1/PD2                  |                | 8<br>TSCLK3/PE12   | PPI7/PF12            |      | PPI7/PF12                |
| $\overline{\frown}$   | SPI1SS/PD3                | TFS3/PE13M1    | 8<br>TFS3/PE13     | PPI6/PF13            | A8   | PPI6/PF13                |
| $\overline{\frown}$   | SPI1SEL/PD4_AUDIO_RESET   | DT3PRI/PE14    | 8<br>DT3PRI/PE14   | PPI5/PF14            | B7   | PPI5/PF14                |
|                       | MOSI2/PD5                 |                | 8<br>DT3SEC/PE15   | PPI4/PF15            | A7   | PPI4/P15                 |
| $\overline{\bigcirc}$ | MISO2/PD6                 |                |                    |                      |      |                          |
| $\overline{\bigcirc}$ | SCK2/PD7_PPI_DIR_CTL      |                | 2<br>TMR0          | PPIO                 | A5   | PPI0                     |
| $\sim$                | SPI2SS/PD8_PPI_CLK_SELECT | TMR1/PPI_FS1   | 2<br>TMR1/PPI_FS1  | PPI1                 | B5   | PPI1                     |
| $\overline{\bigcirc}$ | SPI2SEL/PD9_CAN_ERR       |                | 2<br>-TMR2/PPI_FS2 | PPI2                 | A6   | PPI2                     |
| $\sim$                | RX1/PD10                  |                |                    | PPI3                 |      | PPI3                     |
| $\overline{\bigcirc}$ | TX1/PD11                  |                |                    | PPI_CLK              | A4   | PPI_CLK                  |
| $\overline{\bigcirc}$ | RX2/PD12                  |                |                    |                      |      |                          |

D

2

3

- EMU

- TMS
- тск

>R4 >4.7K 0402

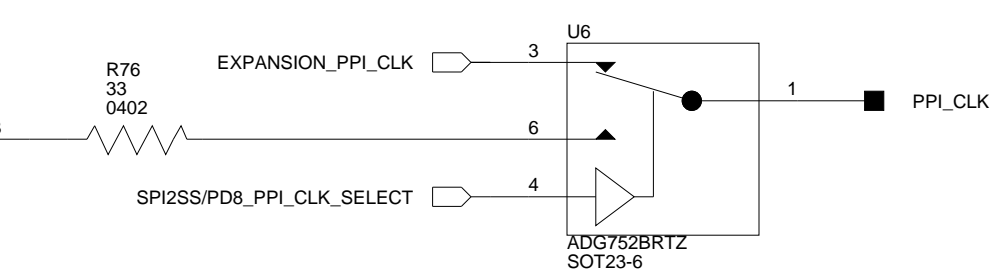

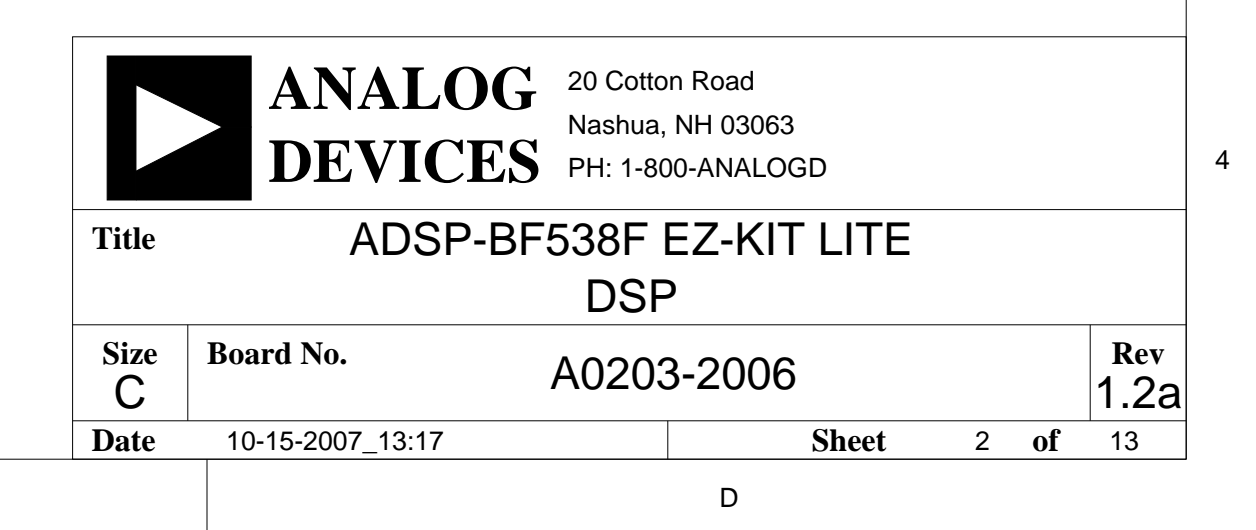
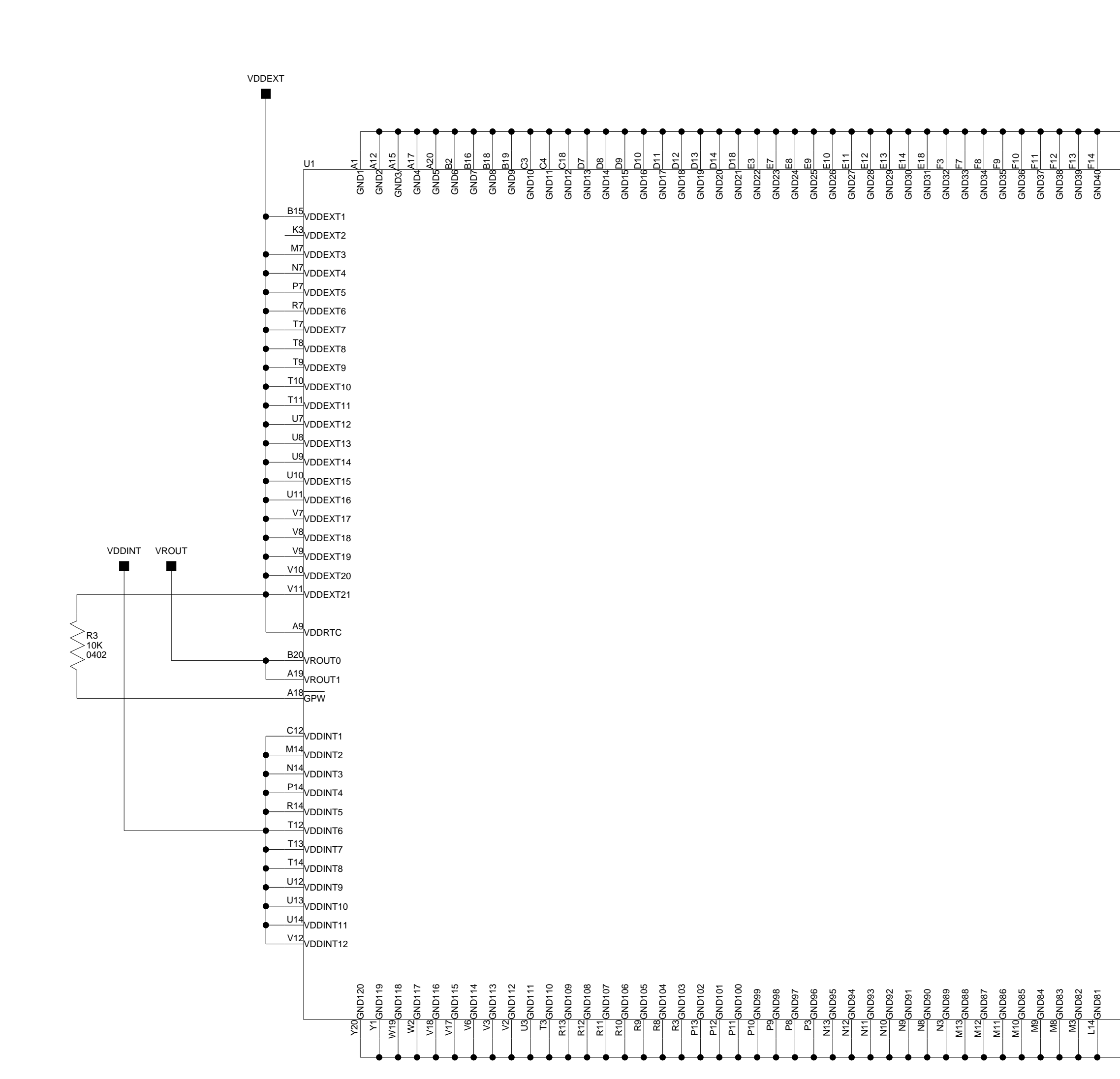

В

В

2

1

А

3

4

А

С

GND41G7 GND42G8 GND43<sup>G9</sup> GND44G10 GND45 GND46G12 GND47 GND48G14 GND49H7 GND50H8 GND51 GND52H10 GND53H11 GND54H12 GND55 GND56H14 GND57 GND58 GND59 GND60 GND61 GND62 GND63 GND64 GND65 GND66 GND67 GND68K10 GND69K11 GND70 GND71 GND72K14 GND73 GND74 GND75 GND76 GND77 GND78 GND79 GND80

С

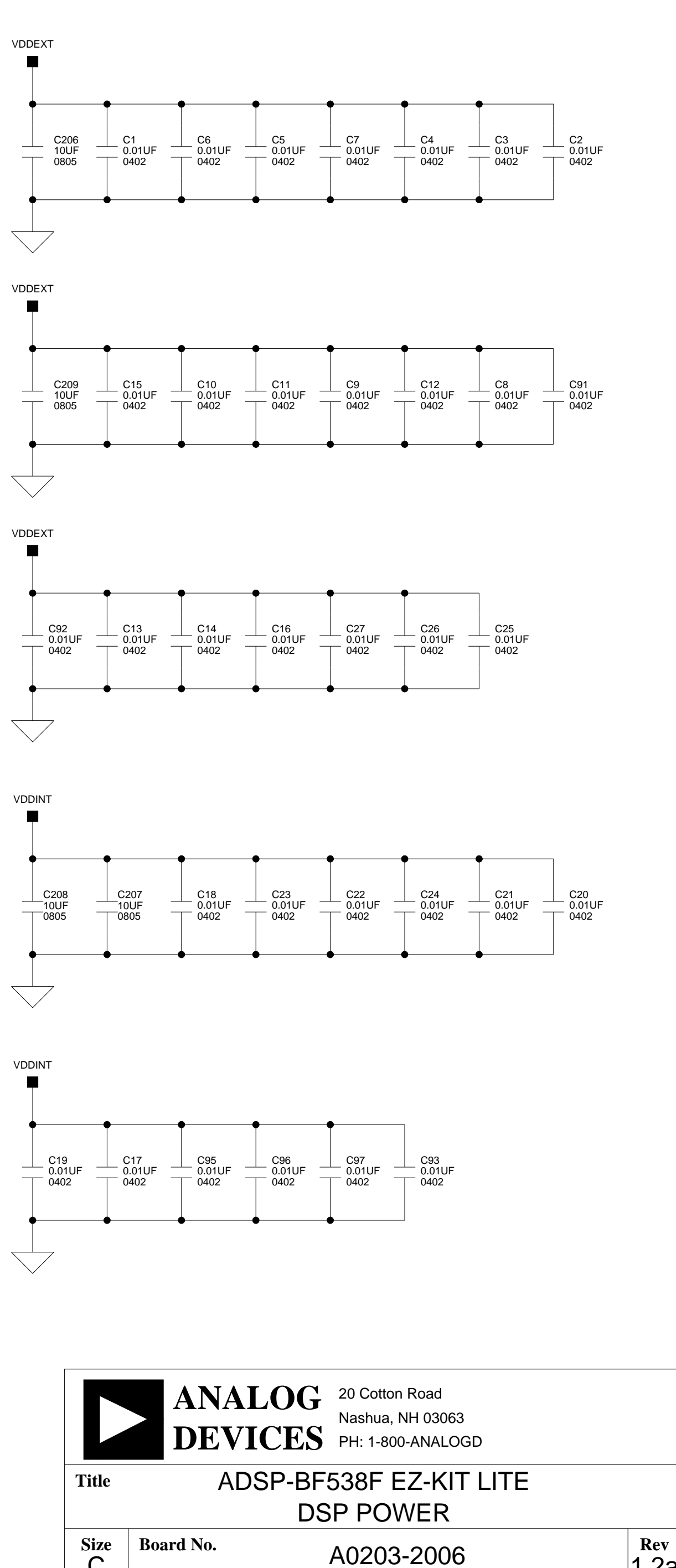

С Date

10-15-2007\_13:17

D

2

1

3

1.2a

3 **of** 13

Sheet

D

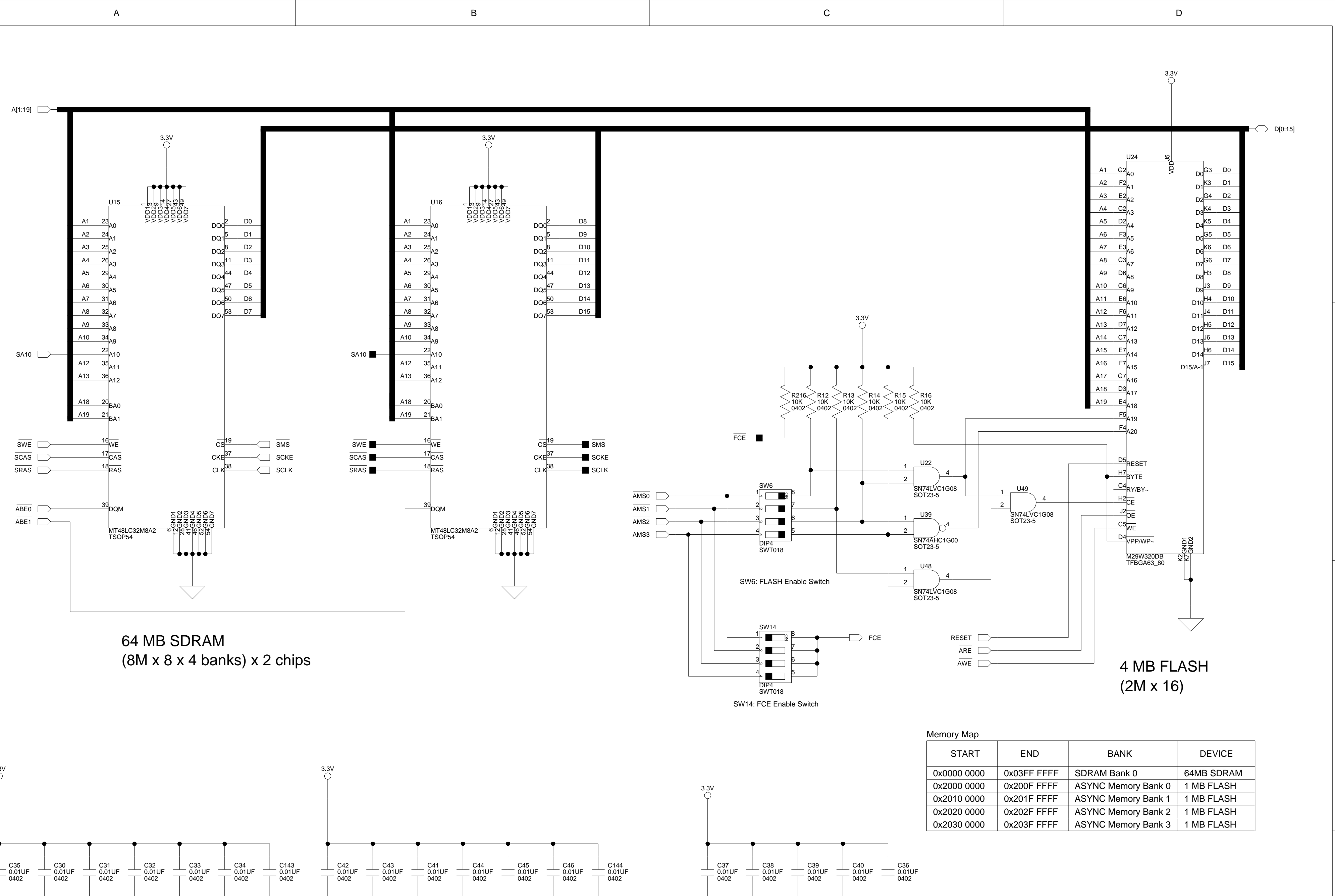

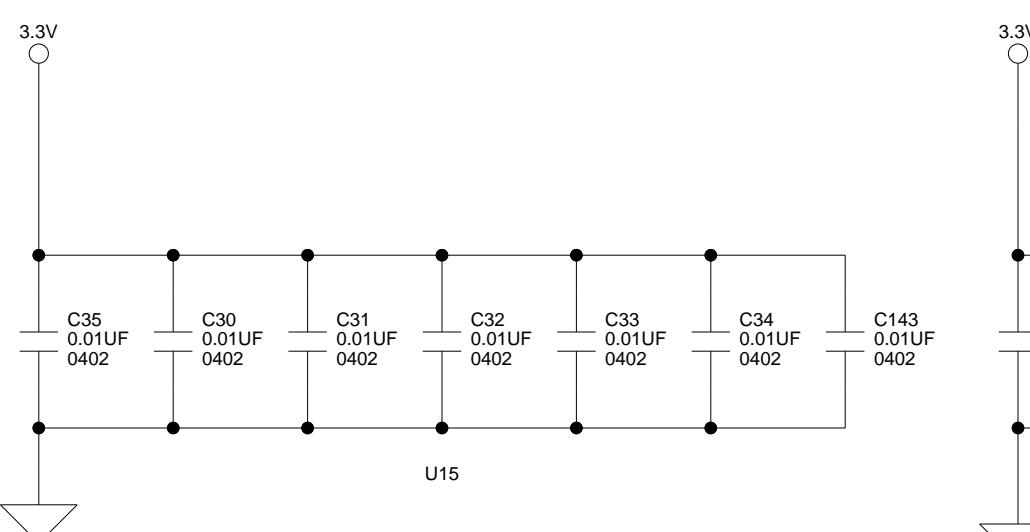

А

1

2

3

4

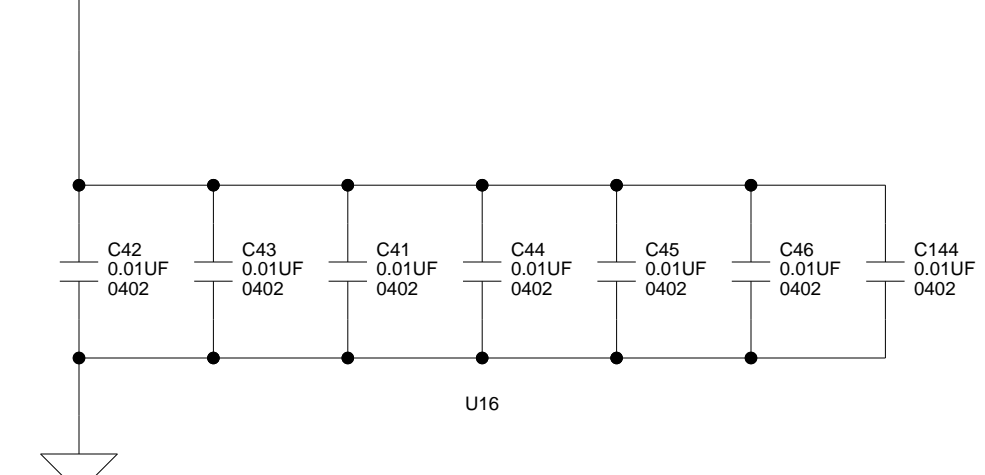

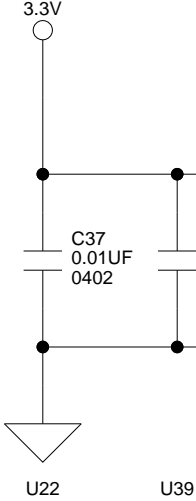

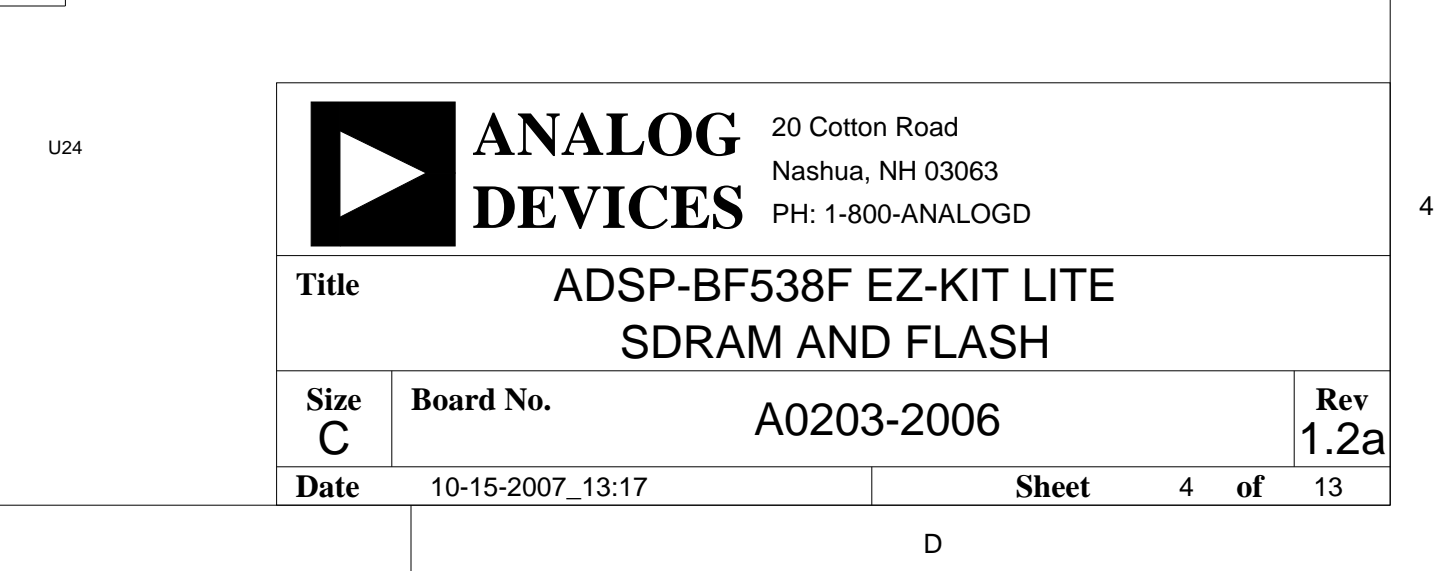

2

3

С

U49

U48

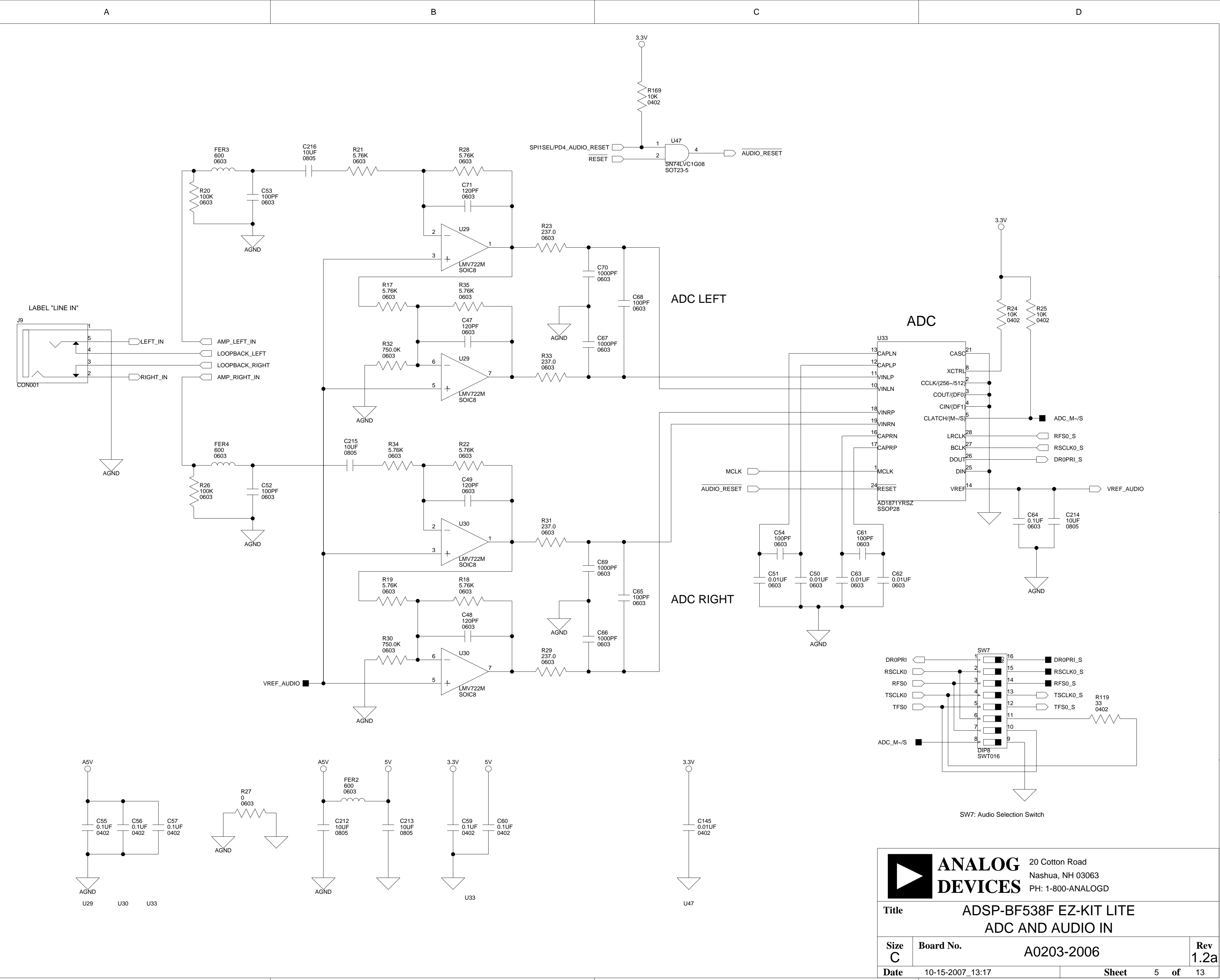

В

А

С

D

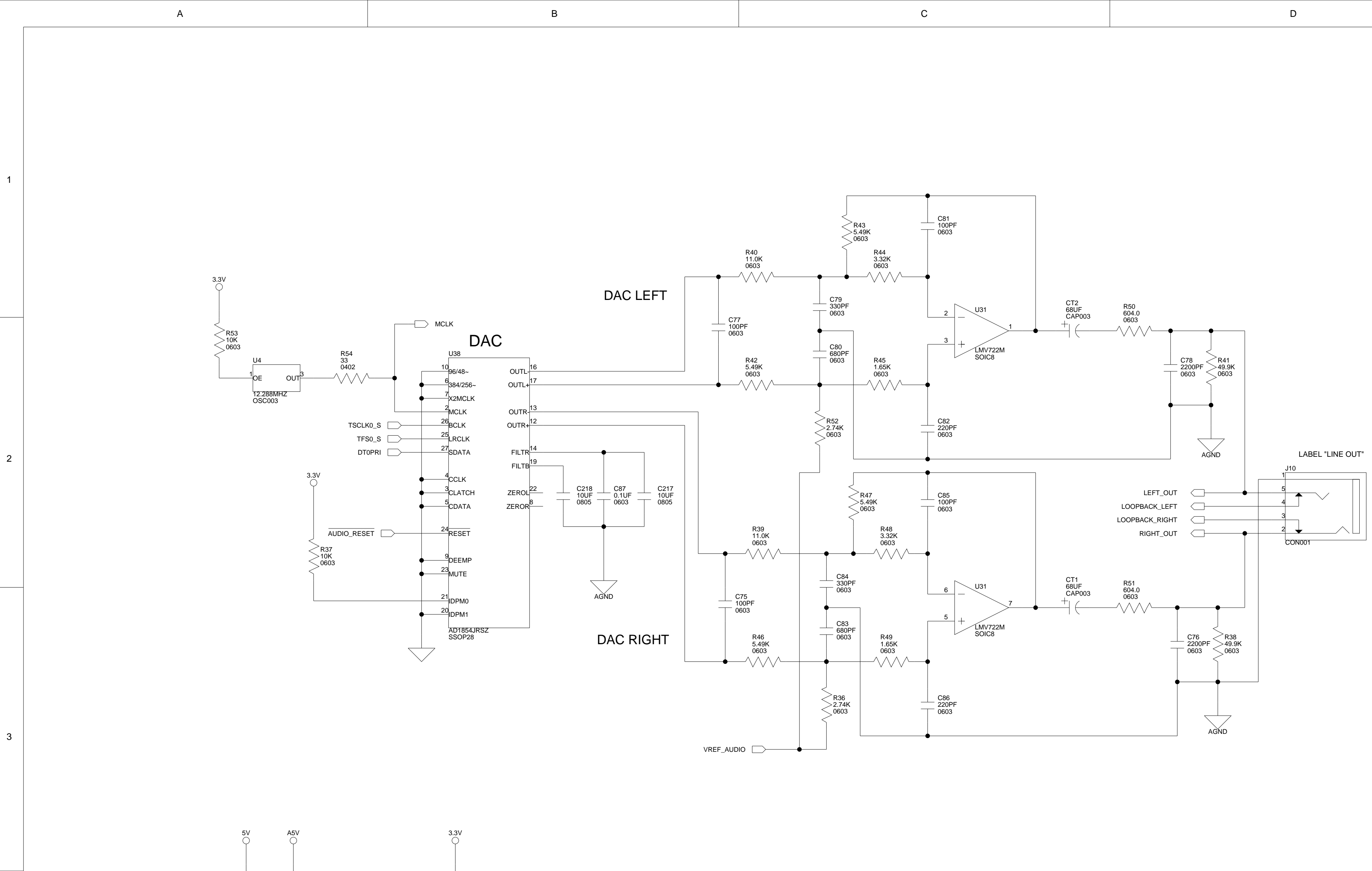

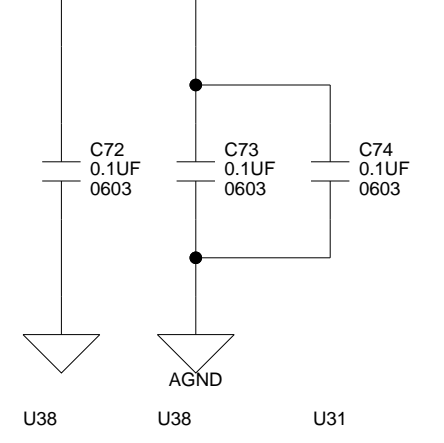

А

4

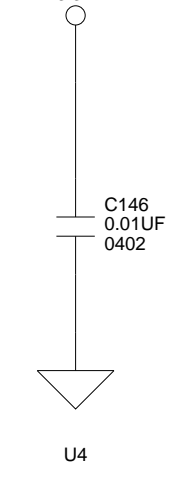

В

| С | D | ) |
|---|---|---|
|   |   |   |

1

2

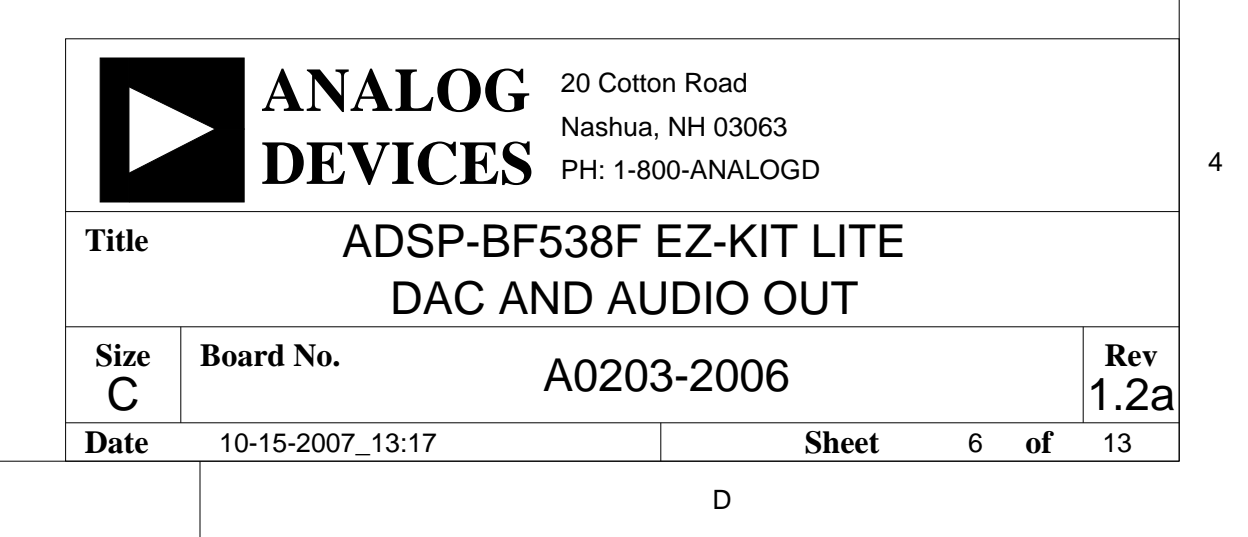

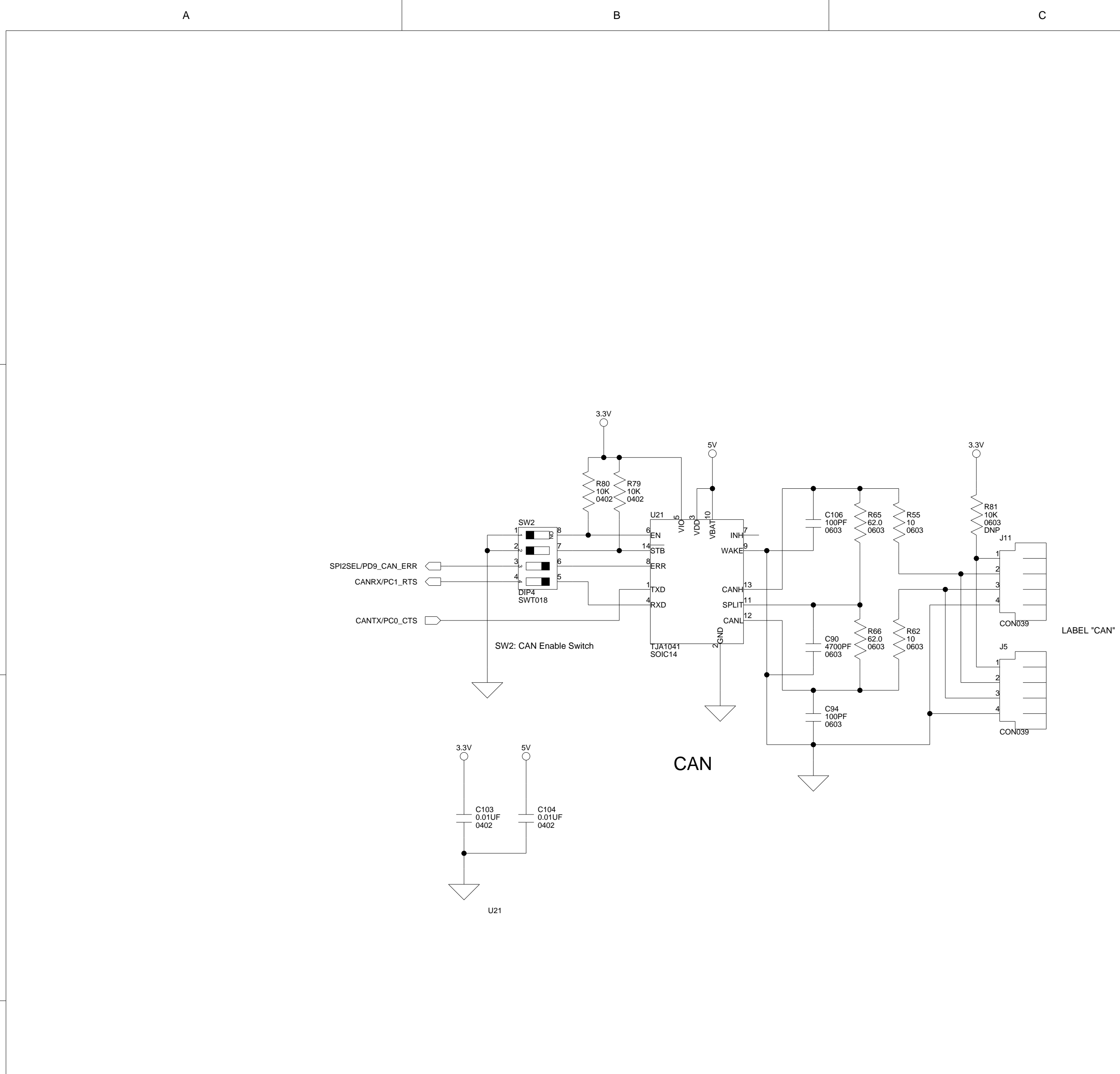

А

В

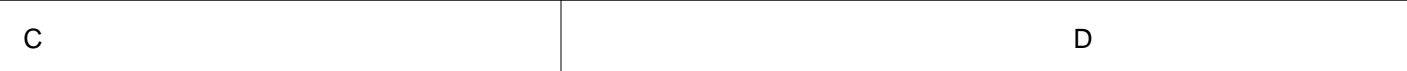

|       | ANALOG<br>DEVICES             | 20 Cotton Road<br>Nashua, NH 03063<br>PH: 1-800-ANALOGD |   |    |     |  |  |  |  |
|-------|-------------------------------|---------------------------------------------------------|---|----|-----|--|--|--|--|
| Title | Title ADSP-BF538F EZ-KIT LITE |                                                         |   |    |     |  |  |  |  |
| Size  | Board No.                     |                                                         |   |    | Rev |  |  |  |  |
| C     |                               | A0203-2006 1.2a                                         |   |    |     |  |  |  |  |
| Date  | 10-15-2007_13:17              | Sheet                                                   | 7 | of | 13  |  |  |  |  |
|       |                               | D                                                       |   |    |     |  |  |  |  |

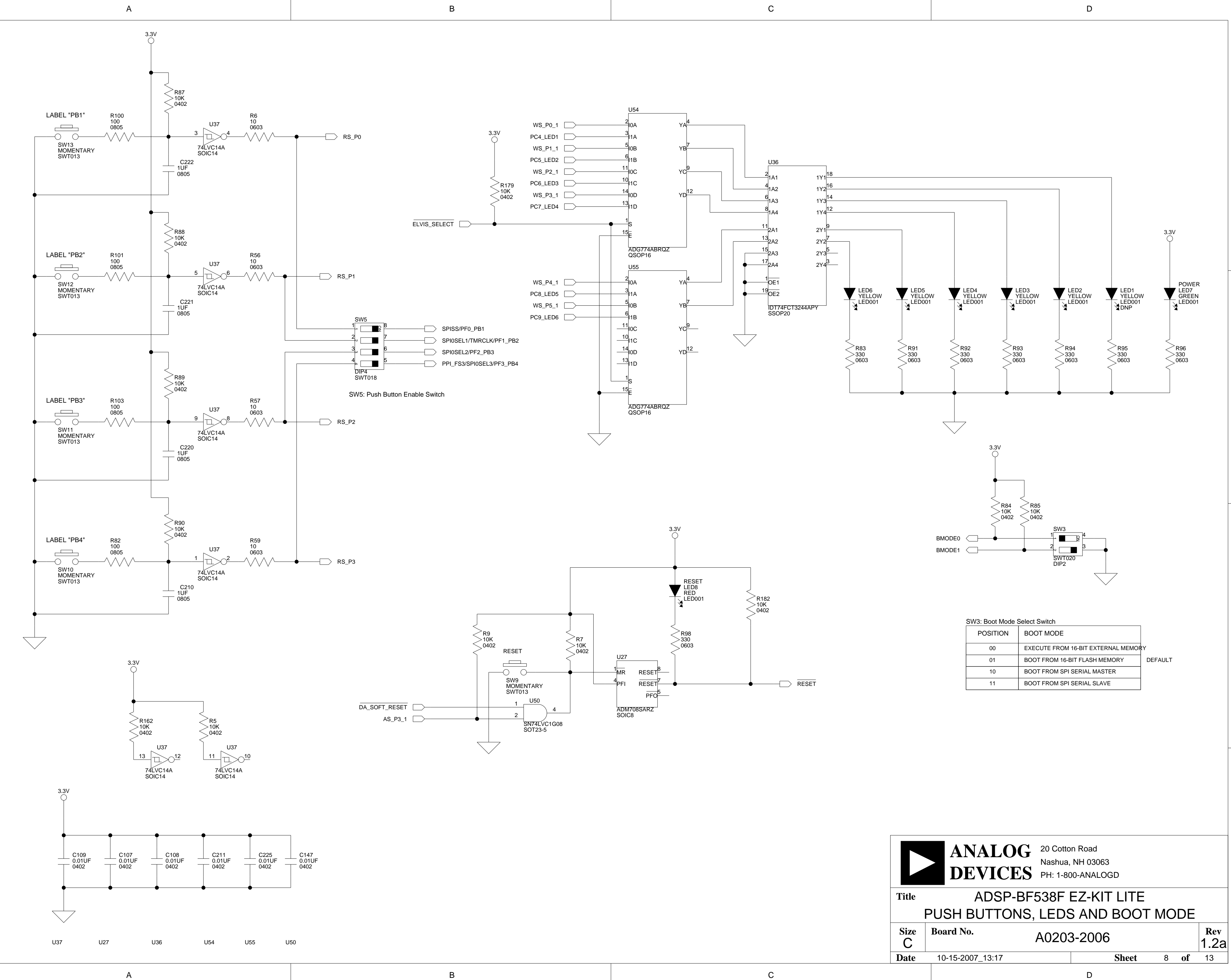

| с |  |
|---|--|
|   |  |
|   |  |
|   |  |
|   |  |

| 00 | EXECUTE FROM 16-BIT EXTERNAL MEMOR | RY      |
|----|------------------------------------|---------|
| 01 | BOOT FROM 16-BIT FLASH MEMORY      | DEFAULT |
| 10 | BOOT FROM SPI SERIAL MASTER        |         |
| 11 | BOOT FROM SPI SERIAL SLAVE         |         |

![](_page_78_Figure_0.jpeg)

AGND

U11

В

![](_page_78_Figure_1.jpeg)

А

VDDINT\_SHUNT

R61 0.1 0603

 $\sim\sim\sim$ 

1

2

3

4

А

![](_page_78_Figure_2.jpeg)

![](_page_78_Figure_3.jpeg)

AGND

![](_page_78_Figure_4.jpeg)

SHORTING JUMPER DEFAULT=NOT INSTALLED

![](_page_78_Figure_6.jpeg)

SW8

-

0

SW8: Function Generator Switch

DIP6 SWT017

LEFT\_IN

DAC0

DAC1

FUNC\_OUT

RIGHT\_IN

![](_page_78_Figure_7.jpeg)

AMP\_LEFT\_IN

- AMP\_RIGHT\_IN

![](_page_78_Figure_8.jpeg)

SW1 

۰ I

۰

n

n 🛛

1

•

DIP8 SWT016

SW1: Oscilloscope Select Switch

15

ACH3+

ACH4+

AMP\_LEFT\_IN

LEFT\_OUT

- RIGHT\_OUT

 $\frown$ 

AMP\_RIGHT\_IN

![](_page_78_Figure_12.jpeg)

EXPANSION INTERFACE (TYPE B)

![](_page_79_Figure_1.jpeg)

В

А

А

1

В

С

С

Date

10-15-2007\_13:17

С

D

1.2a

10 **of** 13

Sheet

D

![](_page_80_Figure_0.jpeg)

![](_page_80_Figure_1.jpeg)

А

2

3

4

![](_page_80_Figure_2.jpeg)

![](_page_80_Figure_3.jpeg)

![](_page_80_Figure_4.jpeg)

В

С

D

2

3

![](_page_80_Figure_8.jpeg)

![](_page_80_Figure_9.jpeg)

\_

С

В

![](_page_81_Figure_1.jpeg)

![](_page_81_Figure_2.jpeg)

![](_page_81_Figure_3.jpeg)

![](_page_81_Figure_4.jpeg)

А

![](_page_81_Figure_5.jpeg)

![](_page_81_Figure_6.jpeg)

А

2

1

3

4

В

| SCL1 SDA1 | P13<br>1 +<br>3 +<br>5 + | 3<br>+ 2<br>+ 4<br>+ 6<br>+ 6 |                       |                       |              |             | 3  |
|-----------|--------------------------|-------------------------------|-----------------------|-----------------------|--------------|-------------|----|
| 2         |                          |                               | G 20 Cotto<br>Nashua, | n Road<br>NH 03063    |              |             | 4  |
|           | Title                    | ADSP-<br>MIS                  | BF538F                | EZ-KIT LITE<br>ECTORS |              |             |    |
|           | Size<br>C                | Board No.                     | A0203                 | 3-2006                | 10           | Rev<br>1.2a |    |
|           | Date                     | 10-15-2007_13:17              |                       | Sheet                 | 12 <b>of</b> | 13          | ļ. |
| C         |                          |                               |                       | D                     |              |             |    |

1

![](_page_82_Figure_0.jpeg)

А

1

2

3

4

В

![](_page_82_Figure_1.jpeg)

А

![](_page_82_Figure_2.jpeg)

![](_page_82_Figure_3.jpeg)

С

D

1

2

3

![](_page_82_Figure_6.jpeg)

С

LABEL "GND"

В

# IINDEX

#### Numerics

2-wire interface (TWI), 1-13, 2-24

### A

AD1854 digital-to-analog converter (DAC), 1 - 12AD1871 analog-to-digital converter (ADC), 1-12. 2-12 ADC master/slave modes, 2-13 AMP\_LEFT\_IN signal, 2-14, 2-15 AMP\_RIGHT\_IN signal, 2-14, 2-15 ~AMS3-0 (flash select) pins, 1-7, 2-3, 2-11, 2 - 12analog audio, See audio architecture, of this EZ-KIT Lite, 2-2 ASYNC (asynchronous memory control) external memory banks 0-3, 1-8 register, 1-11 audio circuit signals, 2-14, 2-15 codecs, See AD1854, AD1871 connectors (J9-10), 2-21 enable switch (SW7), 2-12 input configuration switch (SW8), 2-15 interface, xii, 1-12 AUDIO\_RESET signal, 2-5

### B

background telemetry channel (BTC), 1-14 bill of materials, A-1 board schematic (ADSP-BF538F), B-1 boot mode select switch (SW3), 2-13

### С

CAN connectors (J5 and J11) enable switch (SW2), 2-10 ERR signal, 1-11, 2-6 interface, xi, 1-11 signals, 2-10 transceiver devices, -xi, 1-11 CANRX signal, 2-4 CANTX signal, 2-4 CCLK register, 1-10 clock frequency, 1-9 in (CLK IN) signal, 2-3 loopback signal, 2-13 out (CLK OUT) signal, 2-3 codecs, See AD1854, AD1871 configuration, of this EZ-KIT Lite, 1-3

#### INDEX

connectors diagram of locations, 2-20 J1-3 (expansion), 2-3, 2-8, 2-22 J5 and J11 (CAN), 2-21 J6 (RS-232), 2-21 J7 (power), 2-22 J9-10 (audio), 2-21 P10 (TWI), 2-24 P11 (timers), 2-24 P12 (UART1), 2-25 P3 (SPORT1), 2-4 P4 (SPORT2), 2-4 P6 (SPORT0), 1-13, 2-4, 2-23 P8 (PPI), 2-23 P9 (SPI), 2-4, 2-24 SPORT0-1 (P6-7), 2-23 ZP4 (JTAG), 2-9, 2-23 contents, of this EZ-KIT Lite package, 1-3 Controller Area Network, See CAN core voltage, 2-2 CTS signals, 2-10 customer support, xv

### D

DAC1-0 signals, 2-15 data acquisition (DAQ) device, 1-12 DB9 (UART) connector, xii, 2-8 default configuration, of this EZ-KIT Lite, 1-3 DIP switch (SW5), 1-4, 1-13 DR0PRI signals, 2-12 DR2PRI signal, 2-6 DR2SEC signal, 2-6 DR3PRI signal, 2-6 DT2PRI signal, 2-6 DT2PRI signal, 2-6 DT2SEC signal, 2-6 DT3PRI signal, 2-6 DT3PRI signal, 2-6

#### Ε

EBIU\_SDBCTL register, 1-9, 1-10 EBIU\_SDGCTL register, 1-9, 1-10 EBIU\_SDRRC register, 1-9, 1-10 EBUI control signals, 2-8 Educational Laboratory Virtual Instrumentation Suite interface, See ELVIS **ELVIS** interface, xi, 1-12, 2-14 select jumper (JP8), 2-16 voltage select jumper (JP6), 2-16 ELVIS\_PF1-2 signals, 2-5 ELVIS\_PF5-7 signals, 2-5 EN (enable control input) signals, 2-10 ERR signals, 1-11, 2-6, 2-10 example programs, 1-14 expansion interface connections, 1-13, 2-3, 2-4, 2-11 connectors (J1-3), 2-8, 2-22 external bus interface unit (EBIU), 2-3 external memory, 1-8, 2-3, 2-9

#### F

FCE enable switch (SW14), 2-12 features, of this EZ-KIT Lite, xi flag pins, *See* programmable flags flash memory boot mode, 2-13 connections, 2-3 enable switch (SW6), 1-10, 2-11 frame sync signals, 1-13 frequency, 1-9 FS loopback signal, 2-13 FUNCT\_OUT signal, 2-15

#### G

general-purpose IO pins, 1-13, 2-10, 2-11, 2-19 GND signal, 2-8

### Η

Help, online, xix

### I

installation, of this EZ-KIT Lite, 1-5
interfaces, *See* audio, CAN, ELVIS, expansion, SDRAM
internal memory
core/system MMRs, 1-8
data banks A, B SRAM, 1-8
data banks A, B SRAM/CACHE, 1-8
instruction banks A, B SRAM, 1-8
instruction SRAM/CACHE, 1-8
reserved, 1-8
scratch pad SRAM, 1-8
via JTAG, 2-9
internal regulator, 2-2
IO voltage, 2-2

#### J

JTAG connector (ZP4), 2-23 emulation port, 2-9 jumpers diagram of locations, 2-9 JP1 (PPI dir control), 2-13 JP6 (ELVIS voltage), 2-16 JP8 (ELVIS select), 2-16 JP9 (UART), 2-14

#### L

LabVIEW virtual instruments, xi, 1-12 LEDs diagram of locations, 2-17 LED2-6 (PC5-9), 1-13, 2-19 LED7 (power), 2-18 LED8 (reset), 2-18 ZLED3 (USB monitor), 1-5, 2-19 LEFT\_IN signal, 2-15 LEFT\_OUT signal, 2-14 license restrictions, x, 1-7 LOOPBACK signal, 2-10

#### Μ

Media Instruction Set Computing (MISC), ix memory map, of this EZ-KIT Lite, 1-7 select pins, *See* ~AMS3-0, ~SMS0 Micro Signal Architecture (MSA), ix MISO2 signal, 2-5 MOSI0-1 signals, 2-5 MOSI2 signal, 2-5

#### Ν

notation conventions, xxi NU signal, 2-10, 2-13

#### 0

oscilloscope configuration switch (SW1), 2-14

#### Р

package contents, 1-3 PB1-4 (SW13-10) push buttons, 2-11 PCx signals, *See* programmable flags PDx signals, *See* programmable flags PEx signals, *See* programmable flags PFx signals, *See* programmable flags power connector (J7), 2-22 LED (LED7), 2-18 supply, 1-3 PPI connector (P8), 2-23 direction control (JP1) jumper, 2-13 PPI\_CLK\_SEL signal, 2-6 PPI\_D4-15 signals, 2-7 PPI\_DIR\_CTL signal, 2-6 PPI\_FS3 signal, 2-7 programmable flags PC0 (UART transmit), 1-11, 2-4, 2-10 PC1 (UART receive), 1-11, 2-4, 2-10 PC5-9 (LED2-6), 1-13, 2-19 PD0-8 signals, 2-5 PD10-13, 2-6 PD7 (JP1), 2-13 PD9 (ERR), 1-11, 2-6, 2-10 PE0-15, 2-6 PF0-3 (SW13-10), 1-13, 2-7, 2-11, 2-18 PF4-15 (PPI), 2-7 push buttons See also switches by name (SWx) diagram of locations, 2-17

#### R

real-time clock (RTC), 2-3 Reduced Instruction Set Computing (RISC), ix regulators, 2-2 reset LEDs (LED8), 2-18 processor, 2-8 push button (SW9), 2-17 restriction, of the evaluation license, 1-7 RFS0 signal, 2-12 RFS2-3 signals, 2-6 RIGHT\_IN signal, 2-15 RIGHT\_OUT signal, 2-14 RS-232 connectors (J6), xii, 2-21 RSCLK0 signal, 2-12 RSCLK2-3 signals, 2-6 RTS signal, 2-10 RX0 signal, 2-10 RX1-2 signals, 2-6 RXDx (receive data output) signals, 1-11, 2-10

#### S

schematic, of ADSP-BF538F EZ-KIT Lite, B-1 SCLKx signals, 1-10, 2-5, 2-6 **SDRAM** connections, 2-3 default settings, 1-9 interface, 1-8 memory map, 1-8 optimum settings, 1-9, 1-10 serial clock (SCL) signals, 1-9 serial peripheral interface, See SPI, SPI signals ~SMS0 (SDRAM select) pin, 1-7, 2-3 SPI connector (P9), 2-24 interface, 2-4 SPI0SEL1-7 signals, 2-7 SPI1SEL signal, 2-5 SPI1SS signal, 2-5 SPI2SEL signal, 2-6 SPI2SS signal, 2-6 SPISS signal, 2-7 SPORT0 connector (P6), 2-23 interface, 1-12, 2-4, 2-8 SPORT1 connector (P7), 2-23 interface, 2-4, 2-8 SRAM, 1-7 See also internal memory startup, of this EZ-KIT Lite, 1-5 STB (standby control input) signals, 2-10 stereo input/output channels, 1-12 SW10-13 (PD13-10) push buttons, 2-7, 2-18 SW14 (FCE enable) switch, 2-12 SW1 (audio/oscilloscope) switch, 2-14 SW2 (CAN enable) switch, 1-11, 2-10 SW3 (boot mode select) switch, 2-13 SW4 (UART) switch, 2-10 SW5 (push button enable) DIP switch, 1-13, 2-11, 2-18

SW6 (flash enable) switch, 1-10, 2-11 SW7 (audio enable) switch, 1-13, 2-12 SW8 (audio input) switch, 2-15 SW9 (reset) push button, 2-17 switches *See also* switches by name (SWx) diagram of locations, 2-9 synchronous dynamic random access memory, *See* SDRAM system architecture, of this EZ-KIT Lite, 2-2 clock frequency, 1-9 clock (SCLKx) signals, 1-10, 2-5, 2-6

#### Т

Target Options dialog box, 1-9 TFS0 signal, 2-13 TFS2 signal, 2-6 TFS3 signal, 2-6 timers connector (P11), 2-24 TMRCLK signal, 2-7 TSCLK0 signal, 2-13 TSCLK2 signal, 2-6 TSCLK3 signal, 2-6 TWI connector (P10), 2-24 TXDx (transmit data input) signals, 1-11, 2-6

### U

UART enable switch (SW4), 2-10 interface, 2-4, 2-8 loop jumper (JP9), 2-14 UART0 transmit/receive signals, 2-4 UART1 connector (P12), 2-25 universal asynchronous receiver transmitter, *See* UART USB cable, 1-3 interface, 2-9, 2-23 monitor LED (ZLED3), 2-19 user LEDs (LED2-6), 2-19

### V

very-long instruction word (VLIW), ix VisualDSP++ environment, 1-5 online Help, xix voltage regulators, 2-2

![](_page_89_Picture_1.jpeg)

Ampinters Convertioned Protessor

### Embedded Processing & DSP

Wiew Cart | My Account | Log In

![](_page_89_Picture_5.jpeg)

http://www.analog.com/processors/index.html (1 of 2)3/27/2008 3:57:38 PM

• Third Party Collaborative

#### Learning and Development

- Blackfin Online Learning and Development (BOLD), Workshops and Seminars, University Program and Courses Offered by Universities
- University Program

#### **Customer Case Studies**

- Biometric Access Company: Speed and Efficiency for Every Transaction with Blackfin Processor
- <u>Audi A5's In-Vehicle Audio</u>
   <u>Subsystems Being Driven by</u>
   Blackfin and SHARC Processors
- Sigma Provides Image Pipeline
   Processing Using Blackfin For
   Digital SLR

More..

#### White Papers

 Unifying Microarchitecture for Embedded Media Processing

More..

| Privacy/Security | myAnalog | Contact ADI                          | Site Map                            | Registration                                       | Technical Support     | Terms of Use |
|------------------|----------|--------------------------------------|-------------------------------------|----------------------------------------------------|-----------------------|--------------|
|                  |          | © 1995-200<br>This site is <b>op</b> | 8 Analog Devices<br>atimized for IE | s, Inc. All Rights Reserve<br>6.0+, NN 7.1, and Mo | ed.<br><b>zilla</b> . |              |
|                  |          |                                      |                                     |                                                    |                       |              |

#### dies

**Communities** Audio

Digital Signal Processing

Embedded Processing

# BUY NOW AT DISCOUNTED PRICES!

MOW.

![](_page_91_Picture_1.jpeg)

# Embedded Processing & DSP

🕎 View Cart | My Account | Log In

#### Home > Embedded Processing & DSP

|                              | Contact Us                                                                                                    | Email this Page   Email this Page |
|------------------------------|----------------------------------------------------------------------------------------------------|-----------------------------------|
| Embedded Processing &        | Technical Support                                                                                                    |                                   |
| DSP Home                     |                                                                                                    |                                   |
| Blackfin                     |                                                                                                    | VisualDSP++ Development Software  |
| SHARC                        | Analog Devices' online technical support provides 24 x / access to an extensive and growing list of<br>application potes, technical documentation, ADI's third party developers database, and much more | <u>lest Drive</u>                 |
| TimerCliADC                  | application notes, technical documentation, ADI's time party developers database, and much more.                                                                                                    | Knowledge Base                    |
| TIGETSHARC                   | Embedded Processing & DSP Knowledge Base                                                                                                    |                                   |
| ADSP-21xx                    | Use the Embedded Processing & DSP Knowledge Base to help you find answers to a broad range of                                                                                                    | Technical Support                 |
| Technical Support            | technical questions regarding our products.                                                                                                    | Subscribe to eNewsletters         |
| Knowledge Base               | Technical Library                                                                                                    |                                   |
| Contact Technical Support    | A comprehensive Embedded Processor & DSP technical library to assist you with your design projects.                                                                                                    | Contact Embedded Processing &     |
| Technical Library            |                                                                                                    | DSP                               |
| IC Anomalies                 | Contact Embedded Processing & DSP                                                                                                    |                                   |
| Tools Anomalies              | Complete the technical request form and submit it to our support team.                                                                                                    |                                   |
| Forums: Discussion Groups on | Part Numbering (pdf, 139,264 bytes)                                                                                                    | Communities                       |
| the Web                      | View an explanation of the Embedded Processing & DSP part numbering system                                                                                                    | Audio                             |
| Complementary Parts Guide    |                                                                                                    | Audio                             |
| Part Numbering               | Complementary Parts Guide                                                                                                    | Digital Signal Processing         |
| Learning and                 | View a listing of other ADI parts that are compatible with ADI Embedded Processors & DSPs.                                                                                                    | Embedded Processing               |
| Development                  | Forums: Discussion Groups on the Web                                                                                                    | g                                 |
| Purchasing Information       | A listing of popular discussion groups for Embedded Processors & DSPs.                                                                                                    |                                   |
| Software and Reference       | Quality                                                                                                    |                                   |
| Designs                      | Quality information on ADI parts including RoHS Compliance, Quality Cartificator, Reliability Data and                                                                                                  | BUYNOW                            |
| Nows & Events                | more                                                                                                    | AT DISCOUNTED DDIGES              |
| Incus d Lvents               |                                                                                                    | AT DISCOUNTED PRICES:             |
|                              | IC Anomalies                                                                                                    |                                   |
| All Product Categories       | View the latest Embedded Processor and DSP anomaly sheets.                                                                                                    | <b>NUUW</b> .                     |
| <u>-</u>                     | VisualDSP++ Tools Anomalies                                                                                                    | Solutions/Applications            |
| Design Center 🕨              | View the latest CROSSCORE Development tools anomalies.                                                                                                    | Audio Solutions                   |
| All Solutions/               |                                                                                                    |                                   |
| Applications                 |                                                                                                    | Automotive Solutions              |
| Buy Online                   |                                                                                                    | Portable Media Player             |
| <del>_</del>                 |                                                                                                    | More                              |
|                              |                                                                                                    |                                   |
|                              |                                                                                                    |                                   |
|                              |                                                                                                    |                                   |

| Privacy/Security                                                                                                    | myAnalog | Contact ADI | Site Map | Registration | Technical Support | Terms of Use |  |  |  |
|----------------------------------------------------------------------------------------------------|----------|-------------|----------|--------------|-------------------|--------------|--|--|--|
| © 1995-2008 Analog Devices, Inc. All Rights Reserved.<br>This site is <b>optimized for IE 6.0+, NN 7.1, and Mozilla</b> . |          |             |          |              |                   |              |  |  |  |

Home

![](_page_93_Picture_1.jpeg)

Parametric Search

![](_page_93_Picture_2.jpeg)

**Replacement Parts Search** We Wiew Cart | My Account | Log In  $\simeq$ Log In: myAnalog **Enter Email Address:** Streamline your research and shorten your development cycle: Do you have a password? Get the product and technical information you need, quickly No, I am a new user. and easily Yes, I have a password: Stay informed on selected product updates and status changes Choose to receive weekly email updates relevant to you Forgot your password? View a sample of myAnalog.com Keep me logged in unless I log out. Logging in is NOT required for access to the web site. All product information is available openly throughout the site.

> Access to information on the Analog Devices web site is subject to our Terms of Use. Please refer to our Privacy Policy for additional information.

| Privacy/Security | myAnalog | Contact ADI                          | Site Map                                      | Registration                                      | Technical Support   | Terms of Use |
|------------------|----------|--------------------------------------|-----------------------------------------------|---------------------------------------------------|---------------------|--------------|
|                  |          | © 1995-200<br>This site is <b>op</b> | 08 Analog Device:<br><b>otimized for IE</b> ( | s, Inc. All Rights Reserv<br>6.0+, NN 7.1, and Mo | ed<br><b>zilla.</b> |              |

![](_page_94_Picture_1.jpeg)

Converter Converter

### Embedded Processing & DSP

Wiew Cart | My Account | Log In

![](_page_94_Picture_5.jpeg)

• Third Party Collaborative

#### Learning and Development

- Blackfin Online Learning and Development (BOLD), Workshops and Seminars, University Program and Courses Offered by Universities
- University Program

#### **Customer Case Studies**

- Biometric Access Company: Speed and Efficiency for Every Transaction with Blackfin Processor
- <u>Audi A5's In-Vehicle Audio</u>
   <u>Subsystems Being Driven by</u>
   Blackfin and SHARC Processors
- Sigma Provides Image Pipeline
   Processing Using Blackfin For
   Digital SLR

More..

#### White Papers

 VisualAudio—Accelerating the Development of Embedded Audio Products

More..

| Privacy/Security | myAnalog | Contact ADI                           | Site Map                             | Registration                                        | Technical Support     | Terms of Use |
|------------------|----------|---------------------------------------|--------------------------------------|-----------------------------------------------------|-----------------------|--------------|
|                  |          | © 1995-2008<br>This site is <b>op</b> | 8 Analog Devices<br>timized for IE ( | s, Inc. All Rights Reserve<br>6.0+, NN 7.1, and Moz | ed.<br><b>cilla</b> . |              |

#### Studies

**Communities** Audio

Digital Signal Processing

Embedded Processing

![](_page_95_Picture_18.jpeg)

MUM.

![](_page_96_Picture_1.jpeg)

# Embedded Processing & DSP

🕎 View Cart | My Account | Log In

CONVE

Home > Embedded Processing & DSP > Technical Support

|                               |                                                                                                    | raye $raye$ $raye$               |
|-------------------------------|----------------------------------------------------------------------------------------------------|----------------------------------|
| Embedded Processing &         | Technical Library                                                                                      |                                  |
| DSP Home                      |                                                                                                    | VieualDSB - Development Software |
| Blackfin                      | Analog Devices provides a comprehensive technical library for each processor family to assist you with | Test Drive                       |
| SHARC                         | your design projects.                                                                                  |                                  |
| TigerSHARC                    |                                                                                                    | Knowledge Base                   |
| ADSP-21xx                     | Blackfin Processors Technical Library                                                                  | Technical Support                |
| Technical Support             | SHARC Processors Technical Library                                                                     | Subserits to showeletters        |
| <u>Technical Support</u>      |                                                                                                    | Subscribe to enewsletters        |
| Knowledge Base                | TigerSHARC Processors Technical Library                                                                | Contact Embedded Processing &    |
| Contact Technical Support     | ADSP-21xx Processors Technical Library                                                                 | <u>DSP</u>                       |
|                               |                                                                                                    |                                  |
|                               |                                                                                                    |                                  |
| Forums: Discussion Groups on  |                                                                                                    | Communities                      |
| the Web                       |                                                                                                    | Audio                            |
| Complementary Parts Guide     |                                                                                                    |                                  |
| Part Numbering                |                                                                                                    | Digital Signal Processing        |
| Learning and                  |                                                                                                    | Embedded Processing              |
| <b>Development</b>            |                                                                                                    |                                  |
| <b>Purchasing Information</b> |                                                                                                    | The new                          |
| Software and Reference        |                                                                                                    | Blackfin <sup>®</sup> Processor  |
| <u>Designs</u>                |                                                                                                    | for portable.                    |
| News & Events                 |                                                                                                    | networked applications           |
|                               |                                                                                                    | THANALOG                         |
|                               |                                                                                                    | ► DEVICES Learn more now ►       |
| All Product Categories        |                                                                                                    |                                  |
| Design Center 🕨               |                                                                                                    |                                  |
| All Solutions/                |                                                                                                    |                                  |
| Applications                  |                                                                                                    |                                  |
|                               |                                                                                                    |                                  |
| Buy Online 🕨                  |                                                                                                    |                                  |
|                               |                                                                                                    |                                  |
|                               |                                                                                                    |                                  |

| Privacy/Security                                                                                                    | myAnalog | Contact ADI | Site Map | Registration | Technical Support | Terms of Use |  |  |  |
|----------------------------------------------------------------------------------------------------|----------|-------------|----------|--------------|-------------------|--------------|--|--|--|
| © 1995-2008 Analog Devices, Inc. All Rights Reserved.<br>This site is <b>optimized for IE 6.0+, NN 7.1, and Mozilla</b> . |          |             |          |              |                   |              |  |  |  |

![](_page_98_Picture_1.jpeg)

# Embedded Processing & DSP

Wiew Cart | My Account | Log In

Home > Embedded Processing & DSP > Blackfin

| Embedded Processing &<br>DSP Home<br>Blackfin                                                         | Blackfir                                                                                                    | Processor Develo                                                                                                    | opment Tools                                                                                                    |                                                                                                    |                                                                                                    |
|----------------------------------------------------------------------------------------------------|----------------------------------------------------------------------------------------------------|----------------------------------------------------------------------------------------------------|----------------------------------------------------------------------------------------------------|----------------------------------------------------------------------------------------------------|----------------------------------------------------------------------------------------------------|
| <u>SHARC</u>                                                                                          | Processor                                                                                                    | Evaluation Platform                                                                                                    | Emulator                                                                                                    | Software                                                                                                    | Third Party Tools                                                                                                    |
| TigerSHARC<br>ADSP-21xx<br>Technical Support<br>Learning and<br>Development<br>Purchasing Information | ADSP-BF522<br>ADSP-BF522C<br>ADSP-BF524<br>ADSP-BF524C<br>ADSP-BF526<br>ADSP-BF526C                                                                                                    | TBD                                                                                                    |                                                                                                    | - <u>VisualDSP++ 5.0</u> <sup>1</sup><br>- <u>Free Upgrade to 5.0</u>                                                                                                    |                                                                                                    |
| Software and Reference<br>Designs<br>News & Events<br>All Product Categories                          | ADSP-BF523<br>ADSP-BF523C<br>ADSP-BF525<br>ADSP-BF525C<br>ADSP-BF527<br>ADSP-BF527C                                                                                                    | - <u>BF527 EZ-KIT Lite</u><br>Desktop Evaluation Board                                                                                                    | <ul> <li><u>USB-based Emulator</u><br/>USB 1.1, up to 150 KB/sec</li> <li><u>High Perf USB-based Emulator</u><br/>USB 2.0, up to 1.5 MB/sec</li> </ul> | - <u>VisualDSP++ 5.0</u> 1<br>- <u>Free Upgrade to 5.0</u>                                                                                                    |                                                                                                    |
| All Solutions/<br>Applications<br>Buy Online                                                          | - B<br>D<br>- B<br>D<br>- B<br>-<br>B<br>- B<br>D<br>- B<br>D<br>- B<br>D<br>- B<br>D<br>- B<br>D<br>- B<br>D<br>- B<br>D<br>- B<br>D<br>- B<br>D<br>- B<br>D<br>- B<br>D<br>- B<br>D<br>- B<br>D<br>- B<br>D<br>- B<br>D<br>- B<br>D<br>- B<br>D<br>- B<br>D<br>- B<br>D<br>- B<br>-<br>B<br>- B<br>D<br>- B<br>-<br>B<br>-<br>B<br>-<br>B<br>-<br>B<br>-<br>B<br>-<br>B<br>-<br>B<br>-<br>B<br>-<br>B | <ul> <li>BF533 EZ-KIT Lite<br/>Desktop Evaluation Board</li> <li>Blackfin EZ-Extender<br/>Daughter Board</li> <li>Blackfin A-V EZ-Extender<br/>Daughter Board</li> <li>Blackfin USB-LAN EZ-Extender<br/>Daughter Board</li> <li>Blackfin FPGA EZ-Extender<br/>Daughter Board</li> <li>Blackfin Audio EZ-Extender<br/>Daughter Board</li> <li>Blackfin Audio EZ-Extender<br/>Daughter Board</li> <li>Blackfin Multimedia Starter Kit</li> </ul> | - <u>USB-based Emulator</u><br>USB 1.1, up to 150 KB/sec<br>- <u>High Perf USB-based Emulator</u><br>USB 2.0, up to 1.5 MB/sec                         | <ul> <li><u>VisualDSP++ 5.0</u><sup>1</sup></li> <li><u>Free Upgrade to 5.0</u></li> <li><u>VisualAudio</u></li> <li><u>Software Development Kit (SDK)</u></li> <li><u>LabVIEW Embedded for Blackfin</u></li> </ul> | - <u>Mathworks</u><br>- <u>Green Hills Software</u><br>- <u>uClinux Kernel + GNU Software</u><br>- <u>LabVIEW Embedded for Blackfin</u> |

| ADSP-BF534<br>ADSP-BF536<br>ADSP-BF537                             | <ul> <li>Audio Starter Kit</li> <li>BF537 EZ-KIT Lite<br/>Desktop Evaluation Board</li> <li>Blackfin USB-LAN EZ-Extender<br/>Daughter Board</li> <li>Blackfin A-V EZ-Extender<br/>Daughter Board</li> <li>BF537 STAMP Kernel BSP<br/>uClinux Kernel Board Support Pkg</li> <li>Blackfin FPGA EZ-Extender<br/>Daughter Board</li> <li>Blackfin Audio EZ-Extender<br/>Daughter Board</li> <li>Blackfin Audio EZ-Extender<br/>Daughter Board</li> <li>Converter Evaluation &amp;<br/>Development Platform</li> </ul> | - <u>USB-based Emulator</u><br>USB 1.1, up to 150 KB/sec<br>- <u>High Perf USB-based Emulator</u><br>USB 2.0, up to 1.5 MB/sec                                   | <ul> <li><u>VisualDSP++ 5.0</u><sup>1</sup></li> <li><u>Free Upgrade to 5.0</u></li> <li><u>VisualAudio</u></li> <li><u>LabVIEW Embedded for Blackfin</u></li> <li><u>Software Development Kit (SDK)</u></li> </ul> | - <u>Mathworks</u><br>- <u>Green Hills Software</u><br>- <u>uClinux Kernel + GNU Software</u><br>- <u>LabVIEW Embedded for Blackfin</u><br>- <u>Phytec</u> |  |
|--------------------------------------------------------------------|----------------------------------------------------------------------------------------------------|----------------------------------------------------------------------------------------------------|----------------------------------------------------------------------------------------------------|----------------------------------------------------------------------------------------------------|--|
| ADSP-BF535                                                         |                                                                                                    | <ul> <li><u>USB-based Emulator</u><br/>USB 1.1, up to 150 KB/sec</li> <li><u>High Perf USB-based Emulator</u><br/>USB 2.0, up to 1.5 MB/sec</li> </ul>           | - <u>VisualDSP++ 5.0</u> 1<br>- <u>Free Upgrade to 5.0</u>                                                                                                    | - Green Hills Software                                                                                                    |  |
| ADSP-BF538<br>ADSP-BF538F                                          | - <u>BF538F EZ-KIT Lite</u><br>Desktop Evaluation Board                                                                                                    | <ul> <li><u>USB-based Emulator</u><br/>USB 1.1, up to 150 KB/sec</li> <li><u>High Perf USB-based Emulator</u><br/>USB 2.0, up to 1.5 MB/sec</li> </ul>           | - <u>VisualDSP++ 5.0</u> 1<br>- <u>Free Upgrade to 5.0</u>                                                                                                    | - <u>Green Hills Software</u>                                                                                                    |  |
| ADSP-BF542<br>ADSP-BF544<br>ADSP-BF547<br>ADSP-BF548<br>ADSP-BF549 | - <u>BF548 EZ-KIT Lite</u><br>Desktop Evaluation Board                                                                                                    | <ul> <li><u>USB-based Emulator</u></li> <li>USB 1.1, up to 150 KB/sec</li> <li><u>High Perf USB-based Emulator</u></li> <li>USB 2.0, up to 1.5 MB/sec</li> </ul> | - <u>VisualDSP++ 5.0</u> <sup>1</sup><br>- <u>Free Upgrade to 5.0</u>                                                                                                    | - LabVIEW Embedded for Blackfin                                                                                                    |  |
| ADSP-BF561                                                         | - <u>BF561 EZ-KIT Lite</u><br>Desktop Evaluation Board                                                                                                    | <ul> <li><u>USB-based Emulator</u><br/>USB 1.1, up to 150 KB/sec</li> <li><u>High Perf USB-based Emulator</u><br/>USB 2.0, up to 1.5 MB/sec</li> </ul>           | - <u>VisualDSP++ 5.0</u> 1<br>- <u>Free Upgrade to 5.0</u>                                                                                                    | - <u>Green Hills Software</u><br>- <u>uClinux Kernel + GNU Software</u>                                                                                    |  |

<sup>1</sup> Floating license available

Processor Development Tools: Product Overview

#### **Development Tools Support**

Tel: 1-800-AnalogD (262-5643) Contact Support

| Privacy/                                                                                                    | /Security myAnalog | g Contact ADI | Site Map | Registration | Technical Support | Terms of Use |  |
|----------------------------------------------------------------------------------------------------|--------------------|---------------|----------|--------------|-------------------|--------------|--|
| © 1995-2008 Analog Devices, Inc. All Rights Reserved.<br>This site is <b>optimized for IE 6.0+, NN 7.1, and Mozilla</b> . |                    |               |          |              |                   |              |  |